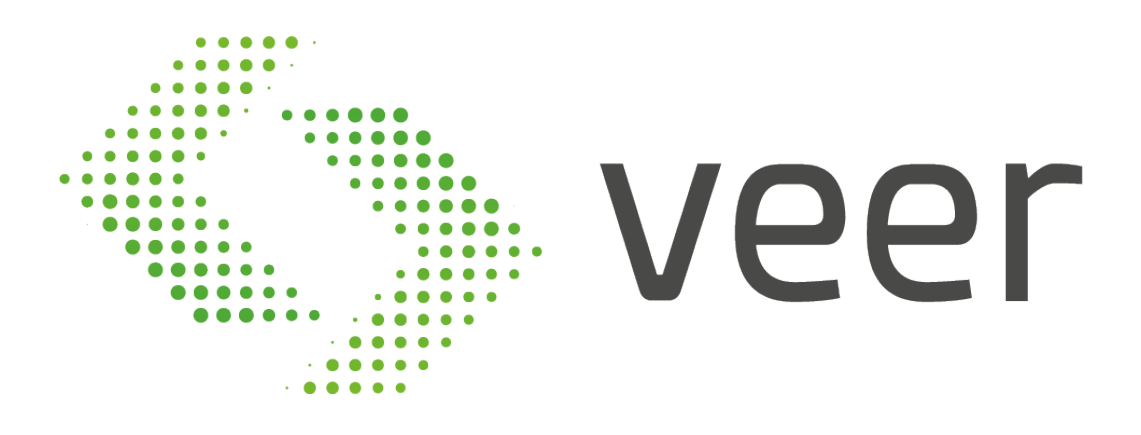

ZenLPR License Plate Recognition System

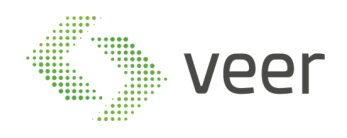

# **ZenLPR**<sup>™</sup>

# **BY VEER**

# INSTALLATION GUIDE

June 2018

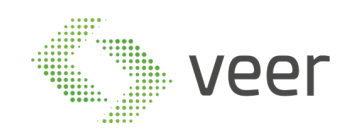

#### **DOCUMENT HISTORY CHANGE**

This section provides a summary of the various proposal versions with a list of changes within each version.

| Version | Change Log   |
|---------|--------------|
| 0.1     | First Draft  |
| 0.2     | Second Draft |

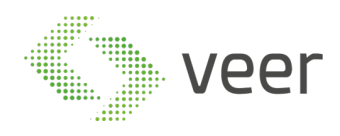

# Contents

| 1- | Intro | oduction                     |
|----|-------|------------------------------|
|    | 1.1   | Overview                     |
|    | 1.2   | Purpose                      |
|    | 1.3   | Scope                        |
|    | 1.4   | Out of Scope                 |
|    | 1.5   | General Principles           |
| 2  | Inst  | allation Manual              |
|    | 2.1   | Pre-requisites               |
|    | 2.2   | Pre-Installation Tasks       |
|    | 2.3   | Installation Procedure       |
|    | 2.3.  | 1 Installing Administration8 |
|    | 2.3.  | 2 Installing Client          |
|    | 2.3.  | 3 Installing Management      |
|    | 2.3.  | 4 Installing Recognition     |
|    | 2.4   | Basic Troubleshooting        |
|    | 2.5   | Post-Installation            |
|    | 2.6   | Technical Tests              |
|    | 2.7   | Uninstall or Roll-Back       |
| 3  | Add   | litional Information         |
|    | 3.1   | Acronyms, Abbreviations      |
|    | 3.2   | Reference Documents          |
|    | 3.3   | Carmen FreeFlow Installation |
| 4  | Con   | tact Information             |

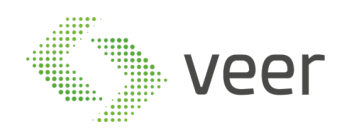

# **1-** INTRODUCTION

# 1.1 Overview

This document is provided to serve as a guide for the full installation of ZenLPR<sup>™</sup> and all its related components.

#### 1.2 Purpose

The main purpose of this document is to reduce any possible manipulation mistakes, errors and misinterpretations during the software installation phase by the integration team.

#### 1.3 <u>Scope</u>

This document covers the installation of ZenLPR™ and ARH Carmen FreeFlow™

#### 1.4 Out of Scope

This document does not cover:

- Any 'third party' software mentioned in the pre-requisite
- Milestone<sup>™</sup> Installation & Configuration
- Microsoft SQL Server<sup>™</sup> Installation & Configuration
- Server Configuration
- Network communication
- Acceptance procedures
- Validation procedure
- Technical environment

Should any further information about the above topics be needed, please refer to the 'reference document' mentioned below (Section 3.2)

#### 1.5 General Principles

All deliveries must be compliant with the '*Project's System Requirements' provided by the technical team* (Hardware resources, Operating system, System architecture ...). Whilst at the same time respecting the operating methods and conditions.

Contractors have to be able to distinguish between a 'full installation' and a 'patch delivery installation'. It is worth noting that an update installation is different than a full system deployment in terms of procedures, any wrongful installation falls under the contractor's reliability. All deliveries must contain a 'Release Note Document' & and 'Installation Procedure'. Please refer to the latest version of the above-mentioned document for complete detailed information, where each software release has its own "Release Note Document" with the respective updated "Installation Document".

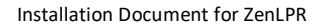

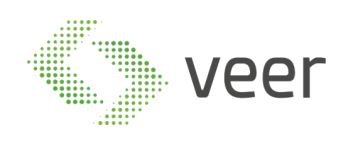

# **2** INSTALLATION MANUAL

### 2.1 Pre-requisites

- Operating System:

Windows Server 2012 or above, Windows 8 or above

- Database:

Microsoft SQL Server 2012 or above (server edition is dependent on the size of the project, the number of simultaneous connections, and the data retention period effecting the database size) For more information, please check SQL SERVER website (<u>https://www.microsoft.com/en-us/sql-server/sql-server-2017-editions</u>)

- System Requirements: ZenLPR<sup>™</sup> needs a minimum of 500MB RAM per stream
- CPU and Storage: dependent of the project size
- **Milestone version:** Milestone 2016 or above (any milestone version before 2016 is not supported by ZenLPR<sup>™</sup>)

# 2.2 Pre-Installation Tasks

Before starting the installation procedure

- A database user must be created as SYSADMIN
  - SQL Authentication must be enabled
- It is worth noting that if SQL Server is on a remote server, TCP/IP protocol should be enabled

https://docs.microsoft.com/en-us/sql/database-engine/configure-windows/configure-a-server-to-listen-on-aspecific-tcp-port)

| Sql Server Configuration Manager           |                |          |  |
|--------------------------------------------|----------------|----------|--|
| File Action View Help                      |                |          |  |
| 🗢 🏟 🙎 📓 🧟 📥                                |                |          |  |
| 🛞 SQL Server Configuration Manager (Local) | Protocol Name  | Status   |  |
| SQL Server Services                        | Shared Memory  | Enabled  |  |
| SQL Server Network Configuration (32bit)   | To Named Pipes | Disabled |  |
| SQL Native Client 10.0 Configuration (32)  | TCP/IP         | Enabled  |  |
| ▲ SQL Server Network Configuration         | 3 VIA          | Disabled |  |

Before moving to the next step, make sure the machine has connectivity to the Milestone Management server and has connectivity to the SQL Server (in case it was on a remote server).

In case of a distributed LPR architecture, you will have many processing servers for LPR. ARH Carmen FreeFlow™ engine should be installed on all LPR Recognition servers. Installation of Carmen FreeFlow™ is found on section (Section 3.3) of this document Carmen FreeFlow™ Installation.

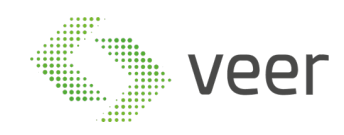

# 2.3 Installation Procedure

The installation procedure is divided into 4 categories: Client, Administration, Management, and Recognition.

| Smart Client Plugin         | Install Zen Milestone Smart Client.It will not work if none of<br>the other options is already installed on another machine on<br>the network |
|-----------------------------|----------------------------------------------------------------------------------------------------|
| Smart Client and Management | Install Zen Milestone Management Client and Smart Client                                                                                      |
| Client Plugins              | plugin                                                                                                    |
| Zen Recognition Server      | Install Zen Recognition Server the end point where the<br>processing happens                                                                  |
| Zen Managment and           | Install Zen System Management Server, the main component                                                                                      |
| Recognition Server          | in the Zen Recognition System                                                                                                    |

- Smart Client Plugin helps monitor the recognition streams and get the history of past results
- Smart Client and Management Client Plugin is used to manage the System
- Zen Recognition Server (Standalone system) is the processing engine of ZenLPR<sup>™</sup>, taking advantage of the distributed processing capabilities.
- **Zen Management and Recognition Server** (standalone system) is used to activate and orchestrate the recognition servers' functionalities sharing some functionalities with the management

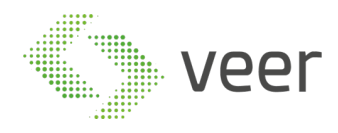

#### 2.3.1 Installing Administration

#### 1- Navigate to the ZenLPR<sup>™</sup> Installation folder and double click on Zen.Installer

| Extras                   | 10/10/2017 5:01 PM | File folder        |          |
|--------------------------|--------------------|--------------------|----------|
| Source Files             | 10/10/2017 5:01 PM | File folder        |          |
| 🗟 colorprogressbar.dll   | 5/2/2004 11:26 AM  | Application extens | 10 KB    |
| DataAccessLayer.dll      | 10/25/2017 6:34 PM | Application extens | 57 KB    |
| 🗿 DataAccessLayer.pdb    | 10/25/2017 6:34 PM | Program Debug D    | 20 KB    |
| 📓 InstallerLog.txt       | 10/28/2017 8:17 AM | TXT File           | 0 KB     |
| 📓 lpr.txt                | 9/30/2017 7:13 PM  | TXT File           | 0 KB     |
| MutexManager.dll         | 10/19/2017 6:45 PM | Application extens | 6 KB     |
| 🗿 MutexManager.pdb       | 10/19/2017 6:45 PM | Program Debug D    | 16 KB    |
| Newtonsoft.Json.dll      | 6/18/2017 1:57 PM  | Application extens | 639 KB   |
| Newtonsoft.Json.xml      | 6/18/2017 1:57 PM  | XML Document       | 659 KB   |
| VideoOS.Platform.dll     | 11/29/2015 10:54   | Application extens | 2,950 KB |
| VideoOS.Platform.SDK.dll | 11/30/2015 6:16 AM | Application extens | 1,144 KB |
| Zen.Helpers.dll          | 10/25/2017 6:34 PM | Application extens | 15 KB    |
| 📳 Zen.Helpers.pdb        | 10/25/2017 6:34 PM | Program Debug D    | 28 KB    |
| 🛃 Zen.Installer.exe      | 10/25/2017 6:34 PM | Application        | 769 KB   |
| Zen.Installer.exe.config | 9/29/2017 2:26 PM  | CONFIG File        | 1 KB     |
| 📳 Zen.Installer.pdb      | 10/25/2017 6:34 PM | Program Debug D    | 100 KB   |
| Zen.Licensing.dll        | 10/25/2017 6:34 PM | Application extens | 22 KB    |
| 📳 Zen.Licensing.pdb      | 10/25/2017 6:34 PM | Program Debug D    | 50 KB    |

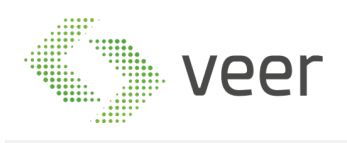

2- Read the License Agreement Carefully and if you agree, select the radio button "I have read and accepted the Terms and Conditions" then click on Next at the bottom right of the form

| 🛃 Setup - Zen                                                                                                    |
|----------------------------------------------------------------------------------------------------|
| License Agreement - Terms and Conditions<br>Please read the following important information before continuing.                                                                                                    |
| License Agreement                                                                                                    |
| ZenLPR Software License Agreement                                                                                                    |
| This Software License is made by (ZenLPR International Management Department referred as ZenLPR IMD, to the Customer as an essential element of the services to be rendered by ZenLPR IMD as defined in the system specification and any associated documents and agreement. System shall mean the deliverable product as defined in these documents.                                                                                                    |
| Customer and ZenLPR IMD agree that this Software License is deemed to be part of, and subject to, the terms of the Agreement applicable to both parties.                                                                                                    |
| SECTION 1 LICENSE GRANT AND OWNERSHIP                                                                                                    |
| ZenLPR IMD hereby grants to Customer a worldwide, perpetual, non-exclusive, non-transferable license to all software for Customer's use in connection with the establishment, use, maintenance and modification of the system aim implemented by ZenLPR IMD. Software shall mean executable object code of software programs and the proper function and operation of the system as a delivered by the Customer.     Zenzet as expressly set forth in this paragraph, ZenLPR IMD and accepted by the Customer.     Zenzet as expressly set forth in this paragraph, ZenLPR IMD and all times own all intellectual provery ingits in the software. Any and all licenses, product warranties or service contracts provided by third parties in connection with any software. Individences provided the system as all be delivered to Lustomer for the software programs needs and provide software programs and the system as all the delivered to Customer for the software programs of the system as all the system will be delivered to functioner for the software product warranties or service contracts provided by third parties in connection with any software. Individence of the system and be delivered to Customer for the software programs of the system and all the system will be delivered to Customer for the software. Accuments and business information and plans that have been authored or pre-owned by ZenLPR IMD or allow ZenLPR IMD use certain propertacy information, including service marks, logos, graphica, software, documents and business information and plans that be executed by ZenLPR IMD for any purpose software base sociated with deliver of the system. |
| SECTION 2 COPIES, MODIFICATION, AND USE                                                                                                    |
| 2.1 Customer may make copies of the software database for archival purposes and as required for modifications to the system. All copies and distribution of the software shall remain within the direct control of Customer and its representatives. 2.2 Customer cannot make modifications to the source code version of the software, if and only if the results of all such modifications are applied solely to the system. In no way does this Software License confer any right in Customer to license, sublicense, sell, or otherwise authorize the use of the software, whether in executable form, source code or otherwise, by any third parties, except in connection with the use of the system as part of Customer's business. 2.3 All express or implied warranties relating to the software shall be deemed null and void in case of any modification to the software made by any party other than ZenLPR IMD.                                                                                                    |
| SECTION 3 WARRANTIES AND REPRESENTATIONS                                                                                                    |
| ZenLPR IMD represents and warrants to Customer that:                                                                                                    |
| thas all necessary rights and authority to execute and deliver this Software License and perform its obligations hereunder and to grant the rights granted under this Software License to Customer;     I have read and accepted the Terms and Conditions     I do not accept the Terms and Conditions                                                                                                    |
| Cancel Next                                                                                                    |

3- Select the "Smart Client and Management Client Plugins" button, then click on Next at the bottom right of the form (Smart client and management client plugins should be the first to be installed)

| *                                             |                                                                                                    | Setup - Zen |                  |
|-----------------------------------------------|----------------------------------------------------------------------------------------------------|-------------|------------------|
| Product Selection<br>Select which Zen comp    | ponent you want to install.                                                                                                    |             |                  |
| Select an installation                        | on option:                                                                                                    |             |                  |
| Smart Client Plugin                           | Install Zen Milestone Smart Client.It will not work if none of<br>the other options is already installed on another machine on<br>the network |             |                  |
| Smart Client and Management<br>Client Plugins | Install Zen Milestone Management Client and<br>Smart Client plugin                                                                            |             |                  |
| Zen Recognition Server                        | Install Zen Recognition Server the end point where the<br>processing happens                                                                  |             |                  |
| Zen Managment and<br>Recognition Server       | Install Zen System Management Server, the main componer<br>in the Zen Recognition System                                                      | t           |                  |
|                                               |                                                                                                    |             |                  |
|                                               |                                                                                                    |             |                  |
|                                               |                                                                                                    |             |                  |
|                                               |                                                                                                    |             | Cancel Dook      |
|                                               |                                                                                                    |             | Cancel Back Next |

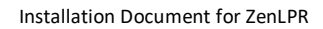

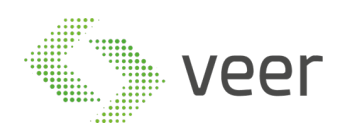

#### 4- Fill in the **SQL Server name** and instance name

In this case, we are using the default SQL Instance (MSSQLSERVER), which means we don't have to add it. However, in the SQL server name we can fill: "\MSSQLSERVER", then the SQL User and password, mentioned in section 2.2 Pre-Installation Tasks page 6 and click Validate to check connectivity with the server.

| Setup - Zen                                                                                                    |
|----------------------------------------------------------------------------------------------------|
|                                                                                                    |
|                                                                                                    |
| lon't already have a Microsoft SQL Server instance installed, you can<br>use an exisitng SQL Server on the network |
|                                                                                                    |
|                                                                                                    |
| Validate                                                                                                    |
|                                                                                                    |
| an exisiting one. If you want to use and existing one, specify what                                                |
|                                                                                                    |
|                                                                                                    |
|                                                                                                    |
|                                                                                                    |
|                                                                                                    |
|                                                                                                    |
| Cancel Back Install                                                                                                |
|                                                                                                    |

Note that If the connection is successful then the Database selection is enabled, otherwise you will receive an error message indicating the error

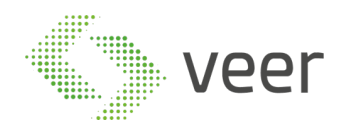

-

5- Selecting or creating database

In case you are installing ZenLPR<sup>™</sup> for the first time

select "Create New Database"  $^{\odot \ \rm Create \ New \ Database}$ 

- fill the name of the database to be created.

If the database already exists and is compatible with this version V5.0.1

- select "Use Existing Database"
- choose the already existing database from the drop down

⊙ Use Exisiting Database ZenLPR ▼

If this is an installation of another component (refer to section 2.3.1 page 7) in the same system then select the existing database.

Once you are done with the database connectivity and credentials, click

| *                                                                  |                                                                          | Setup - Zen                                                                                                   | ×            |
|--------------------------------------------------------------------|--------------------------------------------------------------------------|----------------------------------------------------------------------------------------------------|--------------|
| Database Settings                                                  |                                                                          |                                                                                                    | Zenlpr       |
| Select Microsoft                                                   | SQL Server                                                               |                                                                                                    |              |
| Select the SQL Serve<br>install a new one from                     | r that you want to use. If you don'<br>the Extras folder, or you can use | 't already have a Microsoft SQL Server instance installed, you can<br>a an exisitng SQL Server on the network |              |
| SQL Server Name:                                                   | WIN-F44EV0M1JUL                                                          |                                                                                                    |              |
| SQL Username :                                                     | ZenLPR                                                                   |                                                                                                    |              |
| SQL Password :                                                     | •••••                                                                    | Validate                                                                                                    |              |
| Select database<br>Select if you want to c<br>should happen to the | reate a new database or use an e<br>existing data.                       | exisiting one. If you want to use and existing one, specify what                                              |              |
| O Use Exisiting Database                                           | master ·                                                                 |                                                                                                    |              |
|                                                                    | Existing Data <ul> <li>Keep Existing Data</li> <li>Clear Data</li> </ul> |                                                                                                    |              |
| ⊙ Create New Database                                              | Zen                                                                      |                                                                                                    |              |
|                                                                    |                                                                          | Cancel                                                                                                    | 3ack Install |

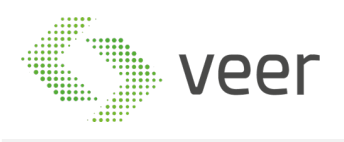

7-

#### 6- When the Installation starts, you will have the below progress bar, wait until all components are done

| <u>.</u>                                                                                                    | Setup - Zen | X           |
|----------------------------------------------------------------------------------------------------|-------------|-------------|
| Installation In Progress<br>Installing selected components                                                                                                    |             |             |
| Copying Files                                                                                                    |             |             |
|                                                                                                    |             |             |
| Connecting to database<br>Connection successful                                                                                                    |             |             |
| Creating Database Folders<br>Creating Database Folders<br>Completed Creating Database Folders<br>Database Created Successfully                                                                                                    |             |             |
| Greating Tables<br>Tables Created Successfully<br>Database Configuration Complete                                                                                                    |             |             |
| Creating Directories<br>Finished Creating Directories<br>Starting File copy                                                                                                    |             |             |
| Copying Anticle viscalinetas futc<br>Copying AudioPlayerDotNet dll<br>Copying AudioPlayerDotNet interop.dll                                                                                                    |             |             |
| Copying AVIExporterClient/MV all<br>Copying boost_chrono-vc120mt-1_57.dll<br>Copying boost_regex-vc120mt-1_57.dll                                                                                                    |             |             |
| Copying boost_semailization-vo12Umt-1_5/all<br>Copying boost_system-vo12Umt-1_57.dll<br>Copying boost_thread-vo12Umt-1_57.dll                                                                                                    |             |             |
|                                                                                                    |             |             |
|                                                                                                    |             |             |
|                                                                                                    |             |             |
|                                                                                                    |             | Cancel Next |
|                                                                                                    |             |             |
| Once completed (progress bar completely filled)                                                                                                    | click Next  |             |
|                                                                                                    | Setup - Zen | ×           |
| Installation In Progress<br>Installing selected components                                                                                                    |             | Zenlpr      |
| Finalizing Installation                                                                                                    |             |             |
| · · · · · · · · · · · · · · · · · · ·                                                                                                    |             |             |
| Copying VideoOS.Platform.dll.CodeAnalysisLog.xml<br>Copying VideoOS.Platform.dll.lastcodeanalysissucceeded                                                                                                    |             | ^           |
| Copying VideoOS.Platform.Phinthres.dll<br>Copying VideoOS.Platform.SDK.dll<br>Copying VideoOS.Platform.SDK.expont.dll                                                                                                    |             |             |
| Copying VideoOS Flattorini, SDK Ledg all<br>Copying VideoOS Platform, SDK Media dll<br>Copying VideoOS Platform, SDK Jedl all                                                                                                    |             |             |
| Copying VideoOS Platform. Transact.dll<br>Copying VideoOS.Platform. Transact.XML<br>Copying VideoOS.Toolkt.dll                                                                                                    |             |             |
| Copying VideoOS Ulmanifest<br>Copying VSLangProj2.dl<br>Copying VSLangProj2.dl                                                                                                    |             |             |
| Copying vstangrojou di<br>Copying xerces c, 3, 1, di<br>Copying xella 23 di<br>Conving Zen Halaner di                                                                                                    |             |             |
| Copying Zen. Heipers pdb<br>Copying Zen. Lecensing all<br>Copying Zen. Licensing adl                                                                                                    |             |             |
|                                                                                                    |             |             |
| Copying Zen. MpPlugin.dll<br>Copying Zen. MpPlugin.dll.config<br>Copying Zen. MpPlugin.pdb                                                                                                    |             |             |
| Copying Zen MipPlugin dli<br>Copying Zen MipPlugin dli Config<br>Copying Zen MipPlugin påb<br>Files copied successfully<br>Configuring application<br>Configuration Complete<br>Baridiering Machine on Server                                                        |             | =           |
| Copying Zen MiPPlugin.dll<br>Copying Zen MiPPlugin.pdb<br>Files copying Zen MiPPlugin.pdb<br>Files copied successfully<br>Configuring application<br>Configuration Complete<br>Registering Machine on Server<br>Completed Registering Machine on Server Successfully |             |             |

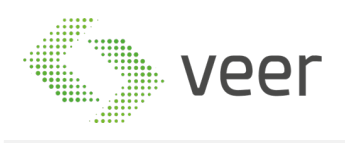

8- If this machine is an added device to a previously existing licensed system then Hit Generate License to generate a request file (e.g. : XXX.Irq) to be emailed to VEER in order to receive the needed License to be activated on this machine for a full operation. Then click **Finish**.

| ±                                                                                                    | Setup - Zen                              | X      |
|----------------------------------------------------------------------------------------------------|------------------------------------------|--------|
| Finished Installing                                                                                                    |                                          | Zenlpr |
| Installation Complete<br>Component installation completed successfully, click "Generate License" button to get the Single | Machine license file in order to license |        |
| this machine alone, or request license for the whole system from the Management Client                                    |                                          |        |
|                                                                                                    | Generate License                         |        |
|                                                                                                    |                                          |        |
|                                                                                                    |                                          |        |
|                                                                                                    |                                          |        |
|                                                                                                    |                                          |        |
|                                                                                                    |                                          |        |
|                                                                                                    |                                          |        |
|                                                                                                    |                                          |        |
|                                                                                                    |                                          |        |
|                                                                                                    |                                          | Finish |

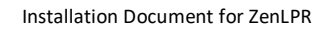

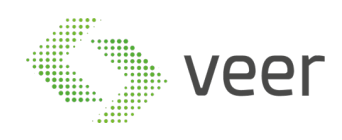

#### 2.3.2 Installing Client

| 1- | Navigate to 7enI PR™ | Installation | folder and  | double cliq | k on Zen Inst | aller |
|----|----------------------|--------------|-------------|-------------|---------------|-------|
| -  | Nuvigute to Zenti N  | matunation   | ioluci ullu | uoubic cit  |               | anci  |

| 10/10/2017 5:01 PM | File folder                                                                                                    |                                                                                                    |
|--------------------|----------------------------------------------------------------------------------------------------|----------------------------------------------------------------------------------------------------|
| 10/10/2017 5:01 PM | File folder                                                                                                    |                                                                                                    |
| 5/2/2004 11:26 AM  | Application extens                                                                                                    | 10 KB                                                                                                    |
| 10/25/2017 6:34 PM | Application extens                                                                                                    | 57 KB                                                                                                    |
| 10/25/2017 6:34 PM | Program Debug D                                                                                                    | 20 KB                                                                                                    |
| 10/28/2017 8:17 AM | TXT File                                                                                                    | 0 KB                                                                                                    |
| 9/30/2017 7:13 PM  | TXT File                                                                                                    | 0 KB                                                                                                    |
| 10/19/2017 6:45 PM | Application extens                                                                                                    | 6 KB                                                                                                    |
| 10/19/2017 6:45 PM | Program Debug D                                                                                                    | 16 KB                                                                                                    |
| 6/18/2017 1:57 PM  | Application extens                                                                                                    | 639 KB                                                                                                    |
| 6/18/2017 1:57 PM  | XML Document                                                                                                    | 659 KB                                                                                                    |
| 11/29/2015 10:54   | Application extens                                                                                                    | 2,950 KB                                                                                                    |
| 11/30/2015 6:16 AM | Application extens                                                                                                    | 1,144 KB                                                                                                    |
| 10/25/2017 6:34 PM | Application extens                                                                                                    | 15 KB                                                                                                    |
| 10/25/2017 6:34 PM | Program Debug D                                                                                                    | 28 KB                                                                                                    |
| 10/25/2017 6:34 PM | Application                                                                                                    | 769 KB                                                                                                    |
| 9/29/2017 2:26 PM  | CONFIG File                                                                                                    | 1 KB                                                                                                    |
| 10/25/2017 6:34 PM | Program Debug D                                                                                                    | 100 KB                                                                                                    |
| 10/25/2017 6:34 PM | Application extens                                                                                                    | 22 KB                                                                                                    |
| 10/25/2017 6:34 PM | Program Debug D                                                                                                    | 50 KB                                                                                                    |
|                    | 10/10/2017 5:01 PM<br>10/10/2017 5:01 PM<br>5/2/2004 11:26 AM<br>10/25/2017 6:34 PM<br>10/25/2017 6:34 PM<br>10/28/2017 8:17 AM<br>9/30/2017 7:13 PM<br>10/19/2017 6:45 PM<br>10/19/2017 6:45 PM<br>6/18/2017 1:57 PM<br>6/18/2017 1:57 PM<br>6/18/2017 1:57 PM<br>11/29/2015 10:54<br>11/30/2015 6:16 AM<br>10/25/2017 6:34 PM<br>10/25/2017 6:34 PM<br>10/25/2017 6:34 PM<br>10/25/2017 6:34 PM | 10/10/2017 5:01 PM       File folder         10/10/2017 5:01 PM       File folder         5/2/2004 11:26 AM       Application extens         10/25/2017 6:34 PM       Application extens         10/25/2017 6:34 PM       Program Debug D         10/28/2017 8:17 AM       TXT File         9/30/2017 7:13 PM       TXT File         10/19/2017 6:45 PM       Application extens         10/19/2017 6:45 PM       Application extens         10/19/2017 6:45 PM       Application extens         6/18/2017 1:57 PM       Application extens         6/18/2017 1:57 PM       XML Document         11/29/2015 10:54       Application extens         10/25/2017 6:34 PM       Application extens         10/25/2017 6:34 PM       Application extens         10/25/2017 6:34 PM       Application extens         10/25/2017 6:34 PM       Application extens         10/25/2017 6:34 PM       Program Debug D         10/25/2017 6:34 PM       Program Debug D         10/25/2017 6:34 PM       Program Debug D         10/25/2017 6:34 PM       Program Debug D         10/25/2017 6:34 PM       Application extens         10/25/2017 6:34 PM       Application extens         10/25/2017 |

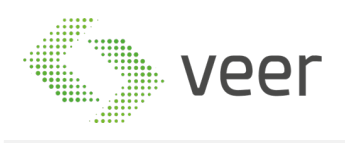

2- Read the License Agreement Carefully and if you agree, select the radio button "I have read and accepted the Terms and Conditions" then click on Next at the bottom right of the form

| Setup - Zen                                                                                                    |
|----------------------------------------------------------------------------------------------------|
| License Agreement - Terms and Conditions<br>Please read the following important information before continuing.                                                                                                    |
| License Agreement                                                                                                    |
| ZenLPR Software License Agreement                                                                                                    |
| This Software License is made by (ZenLPR International Management Department referred as ZenLPR IMD, to the Customer as an essential element of the services to be rendered by ZenLPR IMD as defined in the system specification and any associated documents and agreement. System shall mean the deliverable product as defined in these documents.                                                                                                    |
| Customer and ZenLPR IMD agree that this Software License is deemed to be part of, and subject to, the terms of the Agreement applicable to both parties.                                                                                                    |
| SECTION 1 LICENSE GRANT AND OWNERSHIP                                                                                                    |
| I.1 ZenLPR IMD hereby grants to Customer a worldwide, perpetual, non-exclusive, non-transferable license to all software for Customer's use in connection with the establishment, use, maintenance and modification of the system implemented by ZenLPR IMD. Software shall mean executable object code of software programs and the patches, scripts, modifications, enhancements, designs, concepts or other materials that constitute the software programs necessary for the proper function and operation of the system as deviced by the Customer.     ZenLPR IMD and a calculated by the Customer.     Zencept as expressly set forth in this paragraph, ZenLPR IMD shall at all times own all intelectual proper trights in the software. Any and all licenses, product warranties or service contracts provided by third parties in connection with any software. Individe or Devices provided in the system shall be delivered to Customer for the software. Any and all licenses.     To Customer may supply to ZenLPR IMD use certain proprietary information, including service marks, logos, graphics, software, documents and business information and plans that have been authored or     pre-owned by Customer.     Zencept as expressly were associated with delivery of the system.     Setting the delivered of the software and by ZenLPR IMD or allow property document and shall have the system.     Setting the delivered of the software associated with delivery of the system.     Setting the delivered of the software associated with delivery of the system.     Setting the delivered of the software and by ZenLPR IMD or allow that the exclusive property of customer and shall not be used by ZenLPR IMD for any purpose software that the software software     setting the software delivered or the system.     Setting the delivered of the software and by ZenLPR IMD or allow that the software software and by ZenLPR IMD or allow the system.     Setting the delivered of the software and the delivered of the software been aproperty of customer.     Setting the deliv |
| SECTION 2 COPIES, MODIFICATION, AND USE                                                                                                    |
| 2.1 Oustomer may make copies of the software database for archival purposes and as required for modifications to the system. All copies and distribution of the software shall remain within the direct control of Customer and its                                                                                                    |
| representatives.<br>22 Customer cannot make modifications to the source code version of the software, if and only if the results of all such modifications are applied solely to the system. In no way does this Software License confer any right in<br>Customer to license, sublicense, sell, or otherwise authorize the use of the software, whether in executable form, source code or otherwise, by any third parties, except in connection with the use of the system as part of Customer's<br>businese                                                                                                    |
| 2.3 All express or implied warranties relating to the software shall be deemed null and void in case of any modification to the software made by any party other than ZenLPR IMD.                                                                                                    |
| SECTION 3 WARRANTIES AND REPRESENTATIONS                                                                                                    |
| ZenLPR IMD represents and warrants to Customer that:                                                                                                    |
| 3.1 It has all necessary rights and authority to execute and deliver this Software License and perform its obligations hereunder and to grant the rights granted under this Software License to Customer;                                                                                                    |
| I have read and accepted the Terms and Conditions                                                                                                    |
| O I do not accept the Terms and Conditions                                                                                                    |
|                                                                                                    |
| Cancel Next                                                                                                    |

3- select "Smart Client Plugin" and click "next" at the bottom right of the form

|                                               |                                                                                                    | Setup - Zen |                |
|-----------------------------------------------|----------------------------------------------------------------------------------------------------|-------------|----------------|
| roduct Selection<br>Select which Zen comp     | onent you want to install.                                                                                                    |             |                |
| Select an installation                        | n option:                                                                                                    |             |                |
| Smart Client Plugin                           | Install Zen Milestone Smart Client. It will not work<br>if none of the other options is already installed on<br>another machine on the network |             |                |
| Smart Client and Management<br>Client Plugins | Install Zen Milestone Management Client and Smart Client<br>plugin                                                                             |             |                |
| Zen Recognition Server                        | Install Zen Recognition Server the end point where the<br>processing happens                                                                   |             |                |
| Zen Managment and<br>Recognition Server       | Install Zen System Management Server, the main component<br>in the Zen Recognition System                                                      |             |                |
|                                               |                                                                                                    |             |                |
|                                               |                                                                                                    |             |                |
|                                               |                                                                                                    |             |                |
|                                               |                                                                                                    |             |                |
|                                               |                                                                                                    |             | Cancel Back Ne |

- 4- Select Microsoft SQL Server
  - Fill the SQL server name

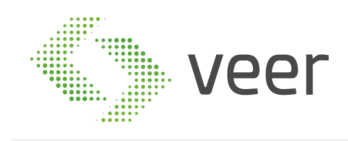

- Fill the SQL Username
- Fill password, mentioned in section 2.2 Pre-Installation Tasks
- click Validate to check connectivity with the server. If connection successful then the Database

| lection will be e                               | nabled                                                                     |                                                                                                    |
|-------------------------------------------------|----------------------------------------------------------------------------|----------------------------------------------------------------------------------------------------|
|                                                 |                                                                            | Setup - Zen                                                                                                  |
| Database Settings                               |                                                                            |                                                                                                    |
| Select Microsoft                                | SQL Server                                                                 |                                                                                                    |
| Select the SQL Serve<br>install a new one from  | er that you want to use. If you don<br>n the Extras folder, or you can use | t already have a Microsoft SQL Server instance installed, you can<br>₂ an exisitng SQL Server on the network |
| SQL Server Name:                                | WIN-F44EV0M1JUL                                                            |                                                                                                    |
| SQL Username :                                  | ZenLPR                                                                     |                                                                                                    |
| SQL Password :                                  | •••••                                                                      | Validate                                                                                                    |
| Select database                                 |                                                                            |                                                                                                    |
| Select if you want to o<br>should happen to the | create a new database or use an<br>existing data.                          | exisiting one. If you want to use and existing one, specify what                                             |
| O Use Exisiting Database                        | e 🗾 👻                                                                      |                                                                                                    |
|                                                 | Exisiting Data                                                             |                                                                                                    |
|                                                 | O Clear Data                                                               |                                                                                                    |
|                                                 |                                                                            |                                                                                                    |
| Oreate New Database                             | Zen                                                                        |                                                                                                    |
|                                                 |                                                                            |                                                                                                    |
|                                                 |                                                                            |                                                                                                    |

5- In the client installation, only "use existing database" is enabled since administration recognition and management are already installed, select an existing database then click install at the bottom right of the form

| •                                                                                                    | Setup - Zen                                                                                                    | ×   |
|----------------------------------------------------------------------------------------------------|----------------------------------------------------------------------------------------------------|-----|
| Database Settings                                                                                                |                                                                                                    |     |
| Select Microsoft SQL Server                                                                                      |                                                                                                    |     |
| Select the SQL Server that you want to use. If you d<br>install a new one from the Extras folder, or you can     | on't already have a Microsoft SQL Server instance installed, you can<br>use an exisitng SQL Server on the network |     |
| SQL Server Name: WIN-F44EV0M1JUL                                                                                 |                                                                                                    |     |
| SQL Username : ZenLPR                                                                                            |                                                                                                    |     |
| SQL Password :                                                                                                   | Validate                                                                                                    |     |
| Select database<br>Select if you want to create a new database or use a<br>should happen to the existing data.   | in exisiting one. If you want to use and existing one, specify what                                               |     |
| <ul> <li>Use Existing Database</li> <li>Existing Data</li> <li>Keep Existing Data</li> <li>Clear Data</li> </ul> |                                                                                                    |     |
| O Create New Database Zen                                                                                        |                                                                                                    |     |
|                                                                                                    | Cancel Back Insta                                                                                                 | III |

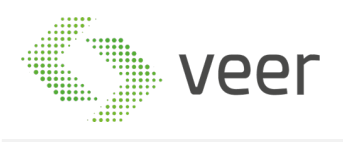

#### 6- When the Installation starts, you will have the below progress bar, wait until all components are done

| E .                                                                                                    | Setup - Zen | X           |
|----------------------------------------------------------------------------------------------------|-------------|-------------|
| Installation In Progress<br>Installing selected components                                                                                                    |             | Zenlpr      |
| Copying Files Connecting to delabase Connection successful Creating Database Folders Creating Database Folders Database Created Successfully Creating Tables Tables Created Successfully Database Configuration Complete Finished Creating Directories Finished Creating Creating Copying Audio PlayerDetNet dil Copying Audio PlayerDetNet dil Copying Audio PlayerDetNet dil Copying Audio PlayerDetNet dil Copying Audio PlayerDetNet dil Copying Audio PlayerDetNet dil Copying Audio PlayerDetNet dil Copying Audio PlayerDetNet dil Copying Audio PlayerDetNet dil Copying Audio PlayerDetNet dil Copying Audio PlayerDetNet dil Copying Audio PlayerDetNet dil Copying Audio PlayerDetNet dil Copying Audio PlayerDetNet dil Copying boost_reserva120mt-1_57.dil Copying boost_stremev120mt-1_57.dil Copying boost_stremev120mt-1_57.dil Copying boost_thread-vc120mt-1_57.dil |             |             |
|                                                                                                    |             | Cancel Next |
|                                                                                                    |             |             |

#### 7- When all components are installed click on next at the bottom right of the form

| 🛃 Setup - Zen                                                                                                    | ×           |
|----------------------------------------------------------------------------------------------------|-------------|
| Installation In Progress<br>Installing selected components                                                                                                    |             |
| Finalizing Installation                                                                                                    |             |
| Copying VideoOS Platform.dll.CodeAnalysisLog.xml<br>Copying VideoOS Platform.dll.Stocdeanalysissucceeded<br>Copying VideoOS Platform.SDK.dll<br>Copying VideoOS Platform.SDK.dll<br>Copying VideoOS Platform.SDK.dll<br>Copying VideoOS Platform.SDK.Mog.dll<br>Copying VideoOS Platform.SDK.MemotePlettevalTasks.dll<br>Copying VideoOS Platform.SDK.MemotePlettevalTasks.dll<br>Copying VideoOS Platform.Transect.dll<br>Copying VideoOS Platform.Transect.dll<br>Copying VideoOS Platform.Transect.dll<br>Copying VideoOS Platform.Transect.dll<br>Copying VideoOS Platform.Transect.dll<br>Copying VideoOS Platform.Transect.dll<br>Copying VideoOS InoinK1.dll<br>Copying VideoOS InoinK1.dll<br>Copying VideoOS InoinK1.dll<br>Copying VisungProj2.dll<br>Copying Zen.Jepers adl<br>Copying Zen.Hepers adl<br>Copying Zen.Hepers adl<br>Copying Zen.Licensing adll<br>Copying Zen.MpPLugin.dll.corfig<br>Copying Zen.MpPLugin.dll.corfig<br>Copying Zen.MpPLugin |             |
|                                                                                                    | Cancel Next |

8- If this machine is an added device to a previously existing licensed system, then Hit Generate License to generate a request file to be emailed to VEER in order to receive the License to operate this machine.

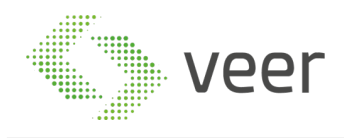

#### Click finish at the bottom right of the form

| <u>•</u>                                                                                                    | Setup - Zen                              | X      |
|----------------------------------------------------------------------------------------------------|------------------------------------------|--------|
| Finished Installing                                                                                                    |                                          | Zenlpr |
| Installation Complete                                                                                                    |                                          |        |
| Component installation completed successfully, click "Generate License" button to get the Single<br>this machine alone, or request license for the whole system from the Management Client | Machine license file in order to license |        |
|                                                                                                    | Generate License                         |        |
|                                                                                                    |                                          |        |
|                                                                                                    |                                          |        |
|                                                                                                    |                                          |        |
|                                                                                                    |                                          |        |
|                                                                                                    |                                          |        |
|                                                                                                    |                                          |        |
|                                                                                                    |                                          |        |
|                                                                                                    |                                          | Finish |

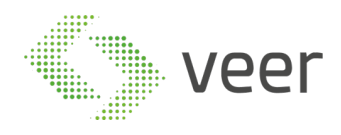

#### 2.3.3 Installing Management

#### 1- Navigate to ZenLPR Installation folder and double click on Zen.Installer

| _  |                          |                    |                    |          |
|----|--------------------------|--------------------|--------------------|----------|
|    | Extras                   | 10/10/2017 5:01 PM | File folder        |          |
|    | Source Files             | 10/10/2017 5:01 PM | File folder        |          |
| \$ | colorprogressbar.dll     | 5/2/2004 11:26 AM  | Application extens | 10 KB    |
| \$ | DataAccessLayer.dll      | 10/25/2017 6:34 PM | Application extens | 57 KB    |
| Ę. | DataAccessLayer.pdb      | 10/25/2017 6:34 PM | Program Debug D    | 20 KB    |
| 2  | InstallerLog.txt         | 10/28/2017 8:17 AM | TXT File           | 0 KB     |
| 2  | lpr.txt                  | 9/30/2017 7:13 PM  | TXT File           | 0 KB     |
| \$ | MutexManager.dll         | 10/19/2017 6:45 PM | Application extens | 6 KB     |
| Ę. | MutexManager.pdb         | 10/19/2017 6:45 PM | Program Debug D    | 16 KB    |
| \$ | Newtonsoft.Json.dll      | 6/18/2017 1:57 PM  | Application extens | 639 KB   |
|    | Newtonsoft.Json.xml      | 6/18/2017 1:57 PM  | XML Document       | 659 KB   |
| \$ | VideoOS.Platform.dll     | 11/29/2015 10:54   | Application extens | 2,950 KB |
| \$ | VideoOS.Platform.SDK.dll | 11/30/2015 6:16 AM | Application extens | 1,144 KB |
| \$ | Zen.Helpers.dll          | 10/25/2017 6:34 PM | Application extens | 15 KB    |
| Ą  | Zen.Helpers.pdb          | 10/25/2017 6:34 PM | Program Debug D    | 28 KB    |
| +  | Zen.Installer.exe        | 10/25/2017 6:34 PM | Application        | 769 KB   |
| 2  | Zen.Installer.exe.config | 9/29/2017 2:26 PM  | CONFIG File        | 1 KB     |
| Ę. | Zen.Installer.pdb        | 10/25/2017 6:34 PM | Program Debug D    | 100 KB   |
| \$ | Zen.Licensing.dll        | 10/25/2017 6:34 PM | Application extens | 22 KB    |
| Ę. | Zen.Licensing.pdb        | 10/25/2017 6:34 PM | Program Debug D    | 50 KB    |

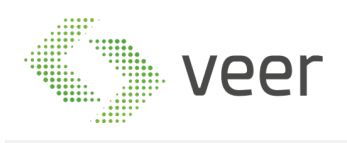

3-

# 2- Read the License Agreement Carefully and if you agree, select the radio button "I have read and accepted the Terms and Conditions" then click on Next at the bottom right of the form

| Setup - Zen                                                                                                    |
|----------------------------------------------------------------------------------------------------|
| License Agreement - Terms and Conditions<br>Please read the following important information before continuing.                                                                                                    |
| License Agreement                                                                                                    |
| ZenLPR Software License Agreement                                                                                                    |
| This Software License is made by (ZenLPR International Management Department referred as ZenLPR IMD, to the Customer as an essential element of the services to be rendered by ZenLPR IMD as defined in the system<br>specification and any associated documents and agreement. System shall mean the deliverable product as defined in these documents.                                                                                                    |
| Customer and ZenLPR IMD agree that this Software License is deemed to be part of, and subject to, the terms of the Agreement applicable to both parties.                                                                                                    |
| SECTION 1 LICENSE GRANT AND OWNERSHIP                                                                                                    |
| I.1 ZenLPR IMD hereby grants to Customer a worldwide, perpetual, non-exclusive, non-transferable license to all software for Customer's use in connection with the establishment, use, maintenance and modification of the system implemented by ZenLPR IMD. Software shall mean executable object code of software programs and the patches, soripts, modifications, enhancements, designs, concepts or other materials that constitute the software programs and the programs rank and the program software programs and the program software programs and the program software programs and the program software programs and the program software programs and the program software programs and the program software program software programs and the program software program software program software programs and by the program software program software program software program software program software program software program software program software program software program software program software program software program software program software program software program software software program software program software program software program software program software program software program software program software program software software sof |
| SECTION 2 COPIES, MODIFICATION, AND USE                                                                                                    |
| 2.1 Customer may make copies of the software database for archival purposes and as required for modifications to the system. All copies and distribution of the software shall remain within the direct control of Customer and its                                                                                                    |
| Tepreter ladves.<br>2.2 Customer cannot make modifications to the source code version of the software, if and only if the results of all such modifications are applied solely to the system. In no way does this Software License confer any right in<br>Customer to license, sublicense, sell, or otherwise authorize the use of the software, whether in executable form, source code or otherwise, by any third parties, except in connection with the use of the system as part of Customer's<br>burninger                                                                                                    |
| 2.3 All express or implied warranties relating to the software shall be deemed null and void in case of any modification to the software made by any party other than ZenLPR IMD.                                                                                                    |
| SECTION 3 WARRANTIES AND REPRESENTATIONS                                                                                                    |
| ZenLPR IMD represents and warrants to Customer that:                                                                                                    |
| 3.1 it has all necessary rights and authority to execute and deliver this Software License and perform its obligations hereunder and to grant the rights granted under this Software License to Customer;                                                                                                    |
| Ihave read and accepted the Terms and Conditions                                                                                                    |
| O I do not accept the Terms and Conditions                                                                                                    |
| Cancel Next                                                                                                    |

#### select "Zen Management and Recognition Server" then click on Next at the bottom right of the form

| *                                             |                                                                                                    | Setup - Zen |        |      |       |
|-----------------------------------------------|----------------------------------------------------------------------------------------------------|-------------|--------|------|-------|
| Product Selection<br>Select which Zen comp    | ponent you want to install.                                                                                                    |             |        |      | ENLPR |
| Select an installation                        | on option:                                                                                                    |             |        |      |       |
| Smart Client Plugin                           | Install Zen Milestone Smart Client.It will not work if none of<br>the other options is already installed on another machine on<br>the network |             |        |      |       |
| Smart Client and Management<br>Client Plugins | Install Zen Milestone Management Client and Smart Client<br>plugin                                                                            |             |        |      |       |
| Zen Recognition Server                        | Install Zen Recognition Server the end point where the processing happens                                                                     |             |        |      |       |
| Zen Managment and<br>Recognition Server       | Install Zen System Management Server, the main<br>component in the Zen Recognition System                                                     |             |        |      |       |
|                                               |                                                                                                    |             |        |      |       |
|                                               |                                                                                                    |             |        |      |       |
|                                               |                                                                                                    |             |        |      |       |
|                                               |                                                                                                    |             |        |      |       |
|                                               |                                                                                                    |             | Cancel | Back | Next  |

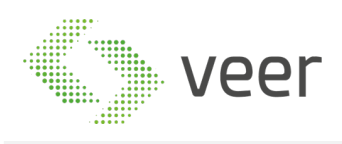

4- Fill in the SQL Server name and instance name, then the SQL User and password, mentioned in section 2.2 Pre-Installation Tasks

Click Validate to check connectivity with the server. If connection successful then the Database selection will be enabled

| •                                                                                                    | Setup - Zen X                                                                                                    |
|----------------------------------------------------------------------------------------------------|----------------------------------------------------------------------------------------------------|
| Database Settings                                                                                            |                                                                                                    |
| Select Microsoft SQL Server                                                                                  |                                                                                                    |
| Select the SQL Server that you want to use. If you install a new one from the Extras folder, or you can      | don't already have a Microsoft SQL Server instance installed, you can<br>use an exisiting SQL Server on the network |
| SQL Server Name: WIN-F44EV0M1JUL                                                                             |                                                                                                    |
| SQL Username : ZenLPR                                                                                        |                                                                                                    |
| SQL Password : •••••                                                                                         | Validate                                                                                                    |
| Select database<br>Select if you want to create a new database or use<br>should happen to the existing data. | an exisiting one. If you want to use and existing one, specify what                                                 |
| ⊙ Use Existing Database ZenLPR ▼                                                                             |                                                                                                    |
| Exisiting Data                                                                                               |                                                                                                    |
|                                                                                                    |                                                                                                    |
| () Gear Data                                                                                                 |                                                                                                    |
| Create New Database Zen                                                                                      |                                                                                                    |
|                                                                                                    | Cancel Back Next                                                                                                    |
|                                                                                                    |                                                                                                    |

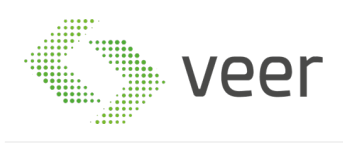

5- If this is a fresh installation then you should select "Create New Database" and input the name of the database to be created. If the database already exists and is compatible with this version V5.0.1 then select "Use Existing Database" and select it from the Dropdown list, or if this is an installation of another component in the same system, then select the created database. Click on Next at the bottom right of the form

| 2                                                                                                    | Setup - Zen                                                                                                   |
|----------------------------------------------------------------------------------------------------|----------------------------------------------------------------------------------------------------|
| Database Settings                                                                                                  |                                                                                                    |
| Select Microsoft SQL Server                                                                                        |                                                                                                    |
| Select the SQL Server that you want to use. If you don<br>install a new one from the Extras folder, or you can use | 't already have a Microsoft SQL Server instance installed, you can<br>₂ an exisitng SQL Server on the network |
| SQL Server Name: WIN-F44EV0M1JUL                                                                                   |                                                                                                    |
| SQL Username : ZenLPR                                                                                              |                                                                                                    |
| SQL Password : •••••                                                                                               | Validate                                                                                                    |
| Select database                                                                                                    |                                                                                                    |
| Select if you want to create a new database or use an<br>should happen to the existing data.                       | exisiting one. If you want to use and existing one, specify what                                              |
| Use Existing Database     ZenLPR     ·                                                                             |                                                                                                    |
| Exisiting Data                                                                                                    |                                                                                                    |
| ⊙ Keep Existing Data                                                                                               |                                                                                                    |
| 🔿 Clear Data                                                                                                    |                                                                                                    |
| O Create New Database Zen                                                                                          |                                                                                                    |
|                                                                                                    | Cancel Back Next                                                                                              |

6- select the destination folder to install the system, and fill the Milestone Server name or IP Address along with the user used to login to Milestone, either an authenticated windows user or a basic user,

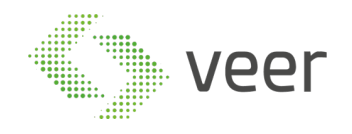

#### while also selecting the type of user selected. Then click on install at the bottom right of the form

| ÷. | Setup - Zen                                                                                          |             |
|----|----------------------------------------------------------------------------------------------------|-------------|
| Z  | en Management Settings<br>Configure your ZEN management server to communicate with Milestone server. | Zenlpr      |
|    | Select Installation Folder                                                                           |             |
|    | Select where you want the Zen application folder to be located                                       |             |
|    | File Path : C:\Program Files\Zen\                                                                    | _           |
|    | Select Milestone Server                                                                              |             |
|    | Enter Milestone server address and your Milestone credentials to access the server                   |             |
|    | Server : WIN-F44EV0M1JUL                                                                             |             |
|    | Username : ZenLPRU                                                                                   |             |
|    | Password : •••                                                                                       |             |
|    | Authentication : Basic ·                                                                             |             |
|    |                                                                                                    |             |
|    |                                                                                                    |             |
|    |                                                                                                    |             |
|    | Cancel                                                                                               | ack Install |
|    |                                                                                                    |             |

7- Installation should start and look like this, and once finished the progress bar will be full

|                                                                                                    | Setup - Zen |             |
|----------------------------------------------------------------------------------------------------|-------------|-------------|
| Installation In Progress<br>Installing selected components                                                                                                    |             |             |
| Copying Files                                                                                                    |             |             |
| Connecting to database<br>Connection successful<br>Creating Database Folders<br>Database Creating Database Folders<br>Database Creating Database Folders<br>Database Configuration Complete<br>Creating Directories<br>Frained Creating Directories<br>Starting File coop<br>Copying Audo/PlayerDottket dil<br>Copying Audo/PlayerDottket dil<br>Copying Audo/PlayerDottket dil<br>Copying Audo/PlayerDottket dil<br>Copying Audo/PlayerDottket dil<br>Copying Audo/PlayerDottket dil<br>Copying Audo/PlayerDottket dil<br>Copying Audo/PlayerDottket dil<br>Copying Audo/PlayerDottket dil<br>Copying Audo/PlayerDottket.pitentenp dil<br>Copying boost_chrone.vc120mt-1_57.dil<br>Copying boost_setem=vc120mt-1_57.dil<br>Copying boost_system=vc120mt-1_57.dil |             |             |
|                                                                                                    |             |             |
|                                                                                                    |             | Cancel Next |

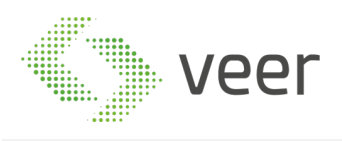

# 8- Once complete click next at the bottom right of the form

| 1                                                                                                    | Setup - Zen | x           |
|----------------------------------------------------------------------------------------------------|-------------|-------------|
| Installation In Progress<br>Installing selected components                                                                                                    |             | Zenlpr      |
| Finalizing Installation                                                                                                    |             |             |
| Copying VideoOS Platform dll Code Analysis Log xml<br>Copying VideoOS Platform dll Jastcodeanalysissucceeded<br>Copying VideoOS Platform Sink Vite dll<br>Copying VideoOS Platform Sink Kepot dll<br>Copying VideoOS Platform Sink Kepot dll<br>Copying VideoOS Platform Sink Kedia dll<br>Copying VideoOS Platform Sink Kedia dll<br>Copying VideoOS Platform Sink Kedia dll<br>Copying VideoOS Platform Tarsact all<br>Copying VideoOS Platform Tarsact all<br>Copying VideoOS Platform Tarsact all<br>Copying VideoOS Platform Tarsact all<br>Copying VideoOS Platform Tarsact all<br>Copying VideoOS Platform Tarsact all<br>Copying VideoOS Ull marfest<br>Copying ViseagPhagBodI<br>Copying viseagPhagBodI<br>Copying viseagPhagBodI<br>Copying Zin Heipers dll<br>Copying Zin Licensing dl<br>Copying Zin Licensing dl |             |             |
| Configuration Complete<br>Registering Machine on Server<br>Completed Registering Machine on Server Successfully                                                                                                    |             | ~           |
|                                                                                                    |             | Cancel Next |

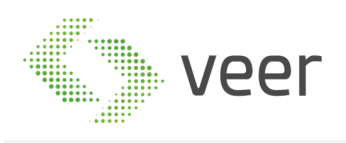

9- If this machine is an added device to a previously existing licensed system, then Hit Generate License to generate a request file to be emailed to VEER in order to receive the License to operate this machine. Then click Finish at the bottom right of this form.

| •                                                                                                    | Setup - Zen                              | X      |
|----------------------------------------------------------------------------------------------------|------------------------------------------|--------|
| Finished Installing                                                                                                    |                                          | Zenlpr |
| Installation Complete                                                                                                    |                                          |        |
| Component installation completed successfully, click "Generate License" button to get the Single<br>this machine alone, or request license for the whole system from the Management Client | Machine license file in order to license |        |
|                                                                                                    | Generate License                         |        |
|                                                                                                    |                                          |        |
|                                                                                                    |                                          |        |
|                                                                                                    |                                          |        |
|                                                                                                    |                                          |        |
|                                                                                                    |                                          |        |
|                                                                                                    |                                          |        |
|                                                                                                    |                                          |        |
|                                                                                                    |                                          | Finish |

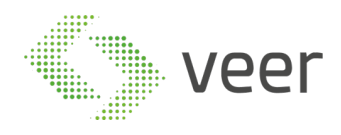

#### 2.3.4 Installing Recognition

#### 1- Navigate to ZenLPR Installation folder and double click on Zen.Installer

| _  |                          |                    |                    |          |
|----|--------------------------|--------------------|--------------------|----------|
|    | Extras                   | 10/10/2017 5:01 PM | File folder        |          |
|    | Source Files             | 10/10/2017 5:01 PM | File folder        |          |
| \$ | colorprogressbar.dll     | 5/2/2004 11:26 AM  | Application extens | 10 KB    |
| \$ | DataAccessLayer.dll      | 10/25/2017 6:34 PM | Application extens | 57 KB    |
| Ę. | DataAccessLayer.pdb      | 10/25/2017 6:34 PM | Program Debug D    | 20 KB    |
| 2  | InstallerLog.txt         | 10/28/2017 8:17 AM | TXT File           | 0 KB     |
| 2  | lpr.txt                  | 9/30/2017 7:13 PM  | TXT File           | 0 KB     |
| \$ | MutexManager.dll         | 10/19/2017 6:45 PM | Application extens | 6 KB     |
| Ę. | MutexManager.pdb         | 10/19/2017 6:45 PM | Program Debug D    | 16 KB    |
| \$ | Newtonsoft.Json.dll      | 6/18/2017 1:57 PM  | Application extens | 639 KB   |
|    | Newtonsoft.Json.xml      | 6/18/2017 1:57 PM  | XML Document       | 659 KB   |
| \$ | VideoOS.Platform.dll     | 11/29/2015 10:54   | Application extens | 2,950 KB |
| \$ | VideoOS.Platform.SDK.dll | 11/30/2015 6:16 AM | Application extens | 1,144 KB |
| \$ | Zen.Helpers.dll          | 10/25/2017 6:34 PM | Application extens | 15 KB    |
| Ą  | Zen.Helpers.pdb          | 10/25/2017 6:34 PM | Program Debug D    | 28 KB    |
| +  | Zen.Installer.exe        | 10/25/2017 6:34 PM | Application        | 769 KB   |
| 2  | Zen.Installer.exe.config | 9/29/2017 2:26 PM  | CONFIG File        | 1 KB     |
| Ę. | Zen.Installer.pdb        | 10/25/2017 6:34 PM | Program Debug D    | 100 KB   |
| \$ | Zen.Licensing.dll        | 10/25/2017 6:34 PM | Application extens | 22 KB    |
| Ę. | Zen.Licensing.pdb        | 10/25/2017 6:34 PM | Program Debug D    | 50 KB    |

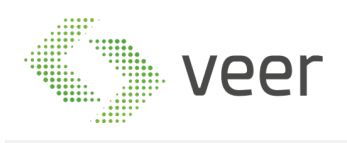

# 2- Read the License Agreement Carefully and if you agree, select the radio button "I have read and accepted the Terms and Conditions" then click on Next at the bottom right of the form

| Setup - Zen                                                                                                    |
|----------------------------------------------------------------------------------------------------|
| License Agreement - Terms and Conditions<br>Please read the following important information before continuing.                                                                                                    |
| License Agreement                                                                                                    |
| ZenLPR Software License Agreement                                                                                                    |
| This Software License is made by (ZenLPR International Management Department referred as ZenLPR IMD, to the Customer as an essential element of the services to be rendered by ZenLPR IMD as defined in the system specification and any associated documents and agreement. System shall mean the deliverable product as defined in these documents.                                                                                                    |
| Customer and ZenLPR IMD agree that this Software License is deemed to be part of, and subject to, the terms of the Agreement applicable to both parties.                                                                                                    |
| SECTION 1 LICENSE GRANT AND OWNERSHIP                                                                                                    |
| In ZanLPR IMD breeby grants to Customer a worldwide, perpetual, non-exclusive, non-transferable license to all software for Customer's use in connection with the establishment, use, maintenance and modification of the system and the patches, scripts, modifications, enhancements, designs, concepts or other materials that constitute the software programs necessary for the proper function and operation of the system and adveceted by the ZanLPR IMD and a cacepted by the Customer.<br>2. Except as expressly set forth in this paragraph, ZanLPR IMD analit at times own all intelectual property rights in the software. Any and all licenses, product warranties or service contracts provided by thid parties in connection with any software interview and warranties or service contracts provided by the grant PAR IMD and a licenses and the system as all to be delivered to Customer for the software programs and the any software interview or diverse provided by the delivered to customer for the software and statistic customer and share that any software interview or diverse provided by the delivered to customer for the software and statistic customer and share that any software interview or and enterviewer and statistic customer and share that constants are been authored or pre-owned by Customer. All software interviewers and the system and all not the used by ZanLPR IMD for any pupposes of the fill and business information and plans that have been authored or pre-owned by Customer. All software interviewers and the system. |
| SECTION 2 COPIES, MODIFICATION, AND USE                                                                                                    |
| 2.1 Customer may make copies of the software database for archival purposes and as required for modifications to the system. All copies and distribution of the software shall remain within the direct control of Customer and its representatives. 2.2 Customer cannot make modifications to the source code version of the software, if and only if the results of all such modifications are applied solely to the system. In no way does this Software License confer any right in Customer to license, sublicense, sell, or otherwise authorize the use of the software, whether in executable form, source code or otherwise, by any third parties, except in connection with the use of the system as part of Customer's business. 2.3 All express or implied waranties relating to the software shall be deemed null and void in case of any modification to the software made by any party other than ZenLPR IMD.                                                                                                    |
| SECTION 3 WARRANTIES AND REPRESENTATIONS                                                                                                    |
| ZenLPR IMD represents and warrants to Customer that:                                                                                                    |
| 1.1 It has all necessary rights and authority to execute and deliver this Software License and perform its obligations hereunder and to grant the rights granted under this Software License to Customer;     I have read and accepted the Terms and Conditions     I do not accept the Terms and Conditions                                                                                                    |
| Cancel Next                                                                                                    |

# 3- select "*Zen Management and Recognition Server*" then click on the next bottom at the bottom right of the form

| Setup - Zen                                                                                                    | ×                                                                                                    |
|----------------------------------------------------------------------------------------------------|----------------------------------------------------------------------------------------------------|
| ponent you want to install.                                                                                                    |                                                                                                    |
| on option:                                                                                                    |                                                                                                    |
| Install Zen Milestone Smart Client.it will not work if none of<br>the other options is already installed on another machine on<br>the network |                                                                                                    |
| Install Zen Milestone Management Client and Smart Client<br>plugin                                                                            |                                                                                                    |
| Install Zen Recognition Server the end point<br>where the processing happens                                                                  |                                                                                                    |
| Install Zen System Management Server, the main component<br>in the Zen Recognition System                                                     |                                                                                                    |
|                                                                                                    |                                                                                                    |
|                                                                                                    |                                                                                                    |
|                                                                                                    |                                                                                                    |
|                                                                                                    | Cancel Back Next                                                                                                    |
|                                                                                                    | Install Zen Miestone Smart Client.1t will not work if none of the options is already installed on another machine on the network.         Install Zen Miestone Management Client and Smart Client plugn         Install Zen Recognition Server the end point where the processing happens         Install Zen Recognition Server, the main component in the Zen Recognition System |

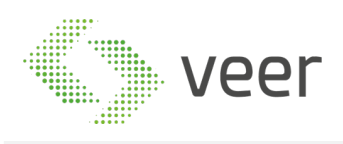

4- Fill in the SQL Server name and instance name, then the SQL User and password, mentioned in section 2.2 Pre-Installation Tasks and click Validate to check connectivity with the server. If connection successful then the Database selection will be enabled

| ±                                                                                                    | Setup - Zen                                                                                                   |
|----------------------------------------------------------------------------------------------------|----------------------------------------------------------------------------------------------------|
| Database Settings                                                                                                  |                                                                                                    |
| Select Microsoft SQL Server                                                                                        |                                                                                                    |
| Select the SQL Server that you want to use. If you don<br>install a new one from the Extras folder, or you can use | 't already have a Microsoft SQL Server instance installed, you can<br>₂ an exisitng SQL Server on the network |
| SQL Server Name: WIN-F44EV0M1JUL                                                                                   |                                                                                                    |
| SQL Username : ZenLPR                                                                                              |                                                                                                    |
| SQL Password :                                                                                                    | Validate                                                                                                    |
| Select database                                                                                                    |                                                                                                    |
| Select if you want to create a new database or use an<br>should happen to the existing data.                       | exisiting one. If you want to use and existing one, specify what                                              |
| Use Exisiting Database     ZenLPR     T                                                                            |                                                                                                    |
| Exisiting Data                                                                                                    |                                                                                                    |
| <ul> <li>Keep Existing Data</li> </ul>                                                                             |                                                                                                    |
| O Clear Data                                                                                                    |                                                                                                    |
| O Create New Database Zen                                                                                          |                                                                                                    |
|                                                                                                    | Cancel Back Next                                                                                              |

5- If this is a fresh installation then you should select "Create New Database" and input the name of the database to be created. If the database already exists and is compatible with this version V5.0.1 then select "Use Existing Database" and select it from the Dropdown list, or if this is an installation of another component in the same system, then select the created database

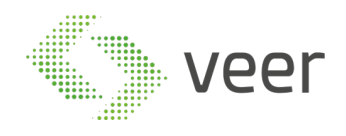

#### Click next on the bottom right of the form

| *                                                                  |                                                                         | Setup - Zen                                                                                                   |
|--------------------------------------------------------------------|-------------------------------------------------------------------------|----------------------------------------------------------------------------------------------------|
| Database Settings                                                  |                                                                         |                                                                                                    |
| Select Microsoft                                                   | SQL Server                                                              |                                                                                                    |
| Select the SQL Serve<br>install a new one from                     | r that you want to use. If you don<br>the Extras folder, or you can use | 't already have a Microsoft SQL Server instance installed, you can<br>e an exisitng SQL Server on the network |
| SQL Server Name:                                                   | WIN-F44EV0M1JUL                                                         |                                                                                                    |
| SQL Username :                                                     | ZenLPR                                                                  |                                                                                                    |
| SQL Password :                                                     | •••••                                                                   | Validate                                                                                                    |
| Select database<br>Select if you want to o<br>should happen to the | reate a new database or use an<br>existing data.                        | exisiting one. If you want to use and existing one, specify what                                              |
| <ul> <li>Use Exisiting Database</li> </ul>                         | ZenLPR •                                                                |                                                                                                    |
|                                                                    | Exisiting Data                                                          |                                                                                                    |
|                                                                    | C Reep Existing Data                                                    |                                                                                                    |
|                                                                    | O Clear Data                                                            |                                                                                                    |
| O Create New Database                                              | Zen                                                                     |                                                                                                    |
|                                                                    |                                                                         |                                                                                                    |
|                                                                    |                                                                         | Cancel Back Next                                                                                              |
|                                                                    |                                                                         |                                                                                                    |

6-

Now select the destination folder to install the system, and fill the Milestone Server name or IP Address along with the user used to login to Milestone, either an authenticated windows user or a basic user, while also selecting the type of user selected. Then hit Install at the bottom right of the form

| * | Setup - Zen                                                                                     | ×            |
|---|-------------------------------------------------------------------------------------------------|--------------|
| Z | anagement Settings<br>onfigure your ZEN management server to communicate with Milestone server. | Zenlpr       |
|   | ect Installation Folder                                                                         |              |
|   | ect where you want the Zen application folder to be located                                     |              |
|   | Path : C:\Program Files\Zen\                                                                    |              |
|   | lect Milestone Server                                                                           |              |
|   | er Milestone server address and your Milestone credentials to access the server                 |              |
|   | ver : WIN-F44EV0M1JUL                                                                           |              |
|   | ername : ZenLPRU                                                                                |              |
|   | ssword : •••                                                                                    |              |
|   | hentication : Basic                                                                             |              |
|   |                                                                                                 |              |
|   |                                                                                                 |              |
|   |                                                                                                 |              |
|   | Cancel                                                                                          | Back Install |
|   |                                                                                                 |              |

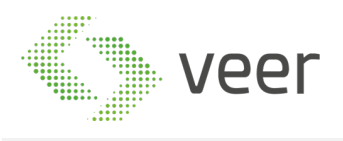

#### 7- Installation should start and look like this, and once finished the progress bar will be full

| <u>*</u>                                                                                                    | Setup - Zen | <b>^</b>    |
|----------------------------------------------------------------------------------------------------|-------------|-------------|
| Installation In Progress<br>Installing selected components                                                                                                    |             |             |
| Copying Files                                                                                                    |             |             |
| Connecting to database<br>Connection successful<br>Creating Database Folders<br>Completed Creating Database Folders<br>Database Created Successfully<br>Creating Tables<br>Tables Created Successfully<br>Database Configuration Complete<br>Creating Directories<br>Starting File coop<br>Copying Audio Payer Det Net all<br>Copying Audio Payer Det Net all<br>Copying Audio Payer Det Net all<br>Copying Audio Payer Det Net all<br>Copying Audio Payer Det Net all<br>Copying Audio Payer Det Net all<br>Copying Succi Payer Det Net all<br>Copying Succi Payer Det Net all<br>Copying Succi Payer Det Net all<br>Copying Boost_temper vc120mt-1_57.dll<br>Copying Boost_thread-vc120mt-1_57.dll<br>Copying Boost_thread-vc120mt-1_57.dll |             |             |
|                                                                                                    |             |             |
|                                                                                                    |             | Cancel Next |

8- Once complete click on the next bottom at the bottom right of the form

|                                                                                                    | Setup - Zen | X           |
|----------------------------------------------------------------------------------------------------|-------------|-------------|
| Installation In Progress<br>Installing selected components                                                                                                    |             |             |
| Finalizing Installation                                                                                                    |             |             |
| Copying VideoOS Platform dll CodeAnalysisLog.xml<br>Copying VideoOS Platform dll Lastcodeanalysissucceeded<br>Copying VideoOS Platform SDK Report dll<br>Copying VideoOS Platform SDK Report dll<br>Copying VideoOS Platform SDK Report dll<br>Copying VideoOS Platform SDK Media dll<br>Copying VideoOS Platform SDK Media dll<br>Copying VideoOS Platform SDK Media dll<br>Copying VideoOS Platform Transect dll<br>Copying VideoOS Platform Transect dll<br>Copying VideoOS Platform Transect dll<br>Copying VideoOS Platform Transect dll<br>Copying VideoOS Platform Transect dll<br>Copying VideoOS Platform Transect dll<br>Copying VideoOS Platform Transect dll<br>Copying VideoOS Dll manifest<br>Copying VideoOS ToldKi dll<br>Copying VideoOS ToldKi dll<br>Copying Zenal Platform Transect dll<br>Copying Zenal Platform Transect dlll<br>Copying Zenal Platform Transect dlll<br>Copying Zenal Platform |             |             |
|                                                                                                    |             | Cancel Next |

9- If this machine is an added device to a previously existing licensed system, then Hit Generate License to generate a request file to be emailed to VEER in order to receive the License to operate this

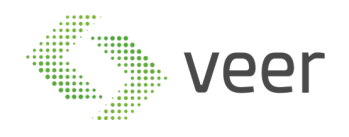

| Setup - Zen                                                                                                    | x      |
|----------------------------------------------------------------------------------------------------|--------|
| Finished Installing                                                                                                    | Zenlpr |
| Installation Complete                                                                                                    |        |
| Component installation completed successfully, click "Generate License" button to get the Single Machine license file in order to license<br>this machine alone, or request license for the whole system from the Management Client |        |
| Generate License                                                                                                    |        |
|                                                                                                    |        |
|                                                                                                    |        |
|                                                                                                    |        |
|                                                                                                    |        |
|                                                                                                    |        |
|                                                                                                    |        |
|                                                                                                    |        |
|                                                                                                    | Finish |

#### machine. Then click on the finish button at the bottom right of the form

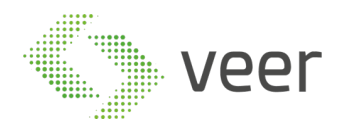

# 2.4 Basic Troubleshooting

Most errors that occur are caused by windows permission. In case any errors occur during the installation, refer to InstallerLog.txt

| 📄 InstallerLog | 10/23/2017 7:09 PM | Text Document | 2 KB |
|----------------|--------------------|---------------|------|
|                |                    |               |      |

In case a shortcut isn't created after completing either Zen Management or Zen Recognition Servers, then navigate to the installation directory and create a shortcut of "Zen Recognition Server.exe"

#### 2.5 Post-Installation

After installing all the components of the system, a license the system and make it operational. After the installation and upon opening either Milestone Smart Client or Milestone Management Client or Zen Management for the first time, you will get the following error

| Zen License Invalid |
|---------------------|
| Invalid License!    |
| ОК                  |

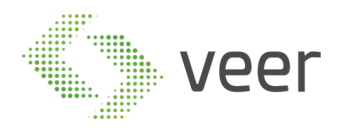

In order to license the system, follow those steps:

Open Milestone Management Client

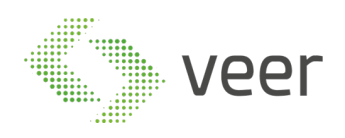

#### 2.5.1 In the left panel, at the bottom of the tree, expand the MIP Plugins

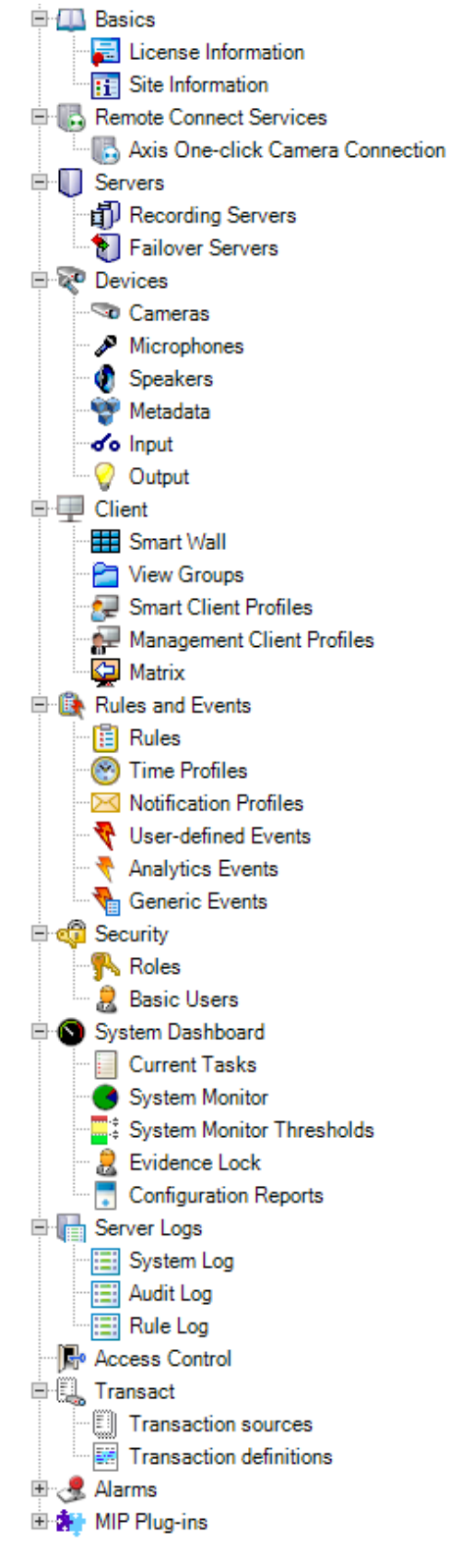

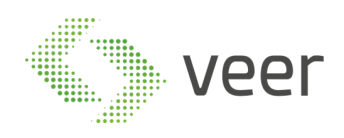

#### 2.5.2 select Zen as shown, and the following window will be displayed on the right

| E I Z  | Plug-ins<br>Cen        |                                                         |                   |            |             |             |
|--------|------------------------|---------------------------------------------------------|-------------------|------------|-------------|-------------|
|        |                        |                                                         |                   |            |             |             |
| E Lice | cense Information      |                                                         |                   |            |             |             |
|        | MachineName            | AppName                                                 | ExpDate           | LprCameras | AccrCameras | mZenLicense |
| •      | WIN-F44EV0M1JUL        | Administration                                          |                   | 0          | 0           |             |
|        | WIN-F44EV0M1JUL        | Management                                              |                   | 0          | 0           |             |
|        | WIN-F44EV0M1JUL        | Client                                                  |                   | 0          | 0           |             |
|        | WIN-F44EV0M1JUL        | Recognition                                             |                   | 0          | 0           |             |
|        |                        |                                                         |                   |            |             |             |
|        |                        |                                                         |                   |            |             |             |
|        |                        |                                                         |                   |            |             |             |
|        |                        |                                                         |                   |            |             |             |
|        |                        |                                                         |                   |            |             |             |
|        |                        |                                                         |                   |            |             |             |
|        |                        |                                                         |                   |            |             |             |
|        |                        |                                                         |                   |            |             |             |
| R      | Request Single License | Generate request file for a single machine from the sel | ected table above |            |             |             |
| F      | Request Full License   | Generate request file for the full system machines      |                   |            |             |             |
|        | Browse License         | Browse License File to activate machines                |                   |            |             |             |

#### 2.5.3 Click 'Request Fill License' and set the location to save the ".zrf" file

|          |                                                                             |       | <                                                                                                    |                            | Save As                        |                                  | x |
|----------|-----------------------------------------------------------------------------|-------|----------------------------------------------------------------------------------------------------|----------------------------|--------------------------------|----------------------------------|---|
| e Open P | Platform Company                                                            |       | € 🗇 ▾ ↑ 🔳 Des                                                                                                    | ktop 🕨                     |                                | ✓ 🖒 Search Desktop               | ρ |
| Zen      |                                                                             |       | Organize 🔻 New folde                                                                                                    | er                         |                                | •=<br>¥=                         | 0 |
| =•       | License Information                                                         |       | ☆ Favorites ■ Desktop                                                                                                    | Libraries<br>System Folder | Administrator<br>System Folder | Computer<br>System Folder        |   |
|          | MachineName WIN-F44EV0M1JUL WIN-F44EV0M1JUL WIN-F44EV0M1JUL WIN-F44EV0M1JUL |       | <ul> <li>Bownloads</li> <li>Recent places</li> <li>Libraries</li> <li>Documents</li> <li>Music</li> <li>Pictures</li> <li>Videos</li> <li>Videos</li> <li>Computer</li> <li>Network</li> </ul> | Network<br>System Folder   | PreRequisites<br>File folder   | Release Installer<br>File folder |   |
|          |                                                                             |       | File name: Full                                                                                                    | -System-License-Request    |                                |                                  | ~ |
|          | Request Single License                                                      | Gene  | Save as type: Requ                                                                                                    | uest License Files         |                                |                                  | ~ |
|          | Request Full License                                                        | Gene  | lide Folders                                                                                                    |                            |                                | Save Cancel                      |   |
|          | Browse License                                                              | Brows |                                                                                                    | nacomes                    |                                |                                  |   |

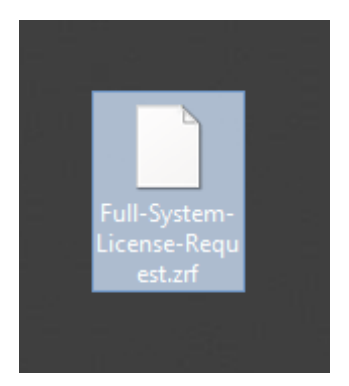

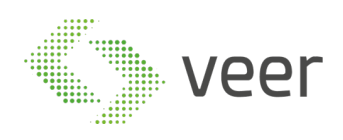

#### 2.5.4 Email the generated file to VEER <u>anpr@veertec.com</u>

2.5.5 After receiving the ".lic" file, open the same window and click Browse License

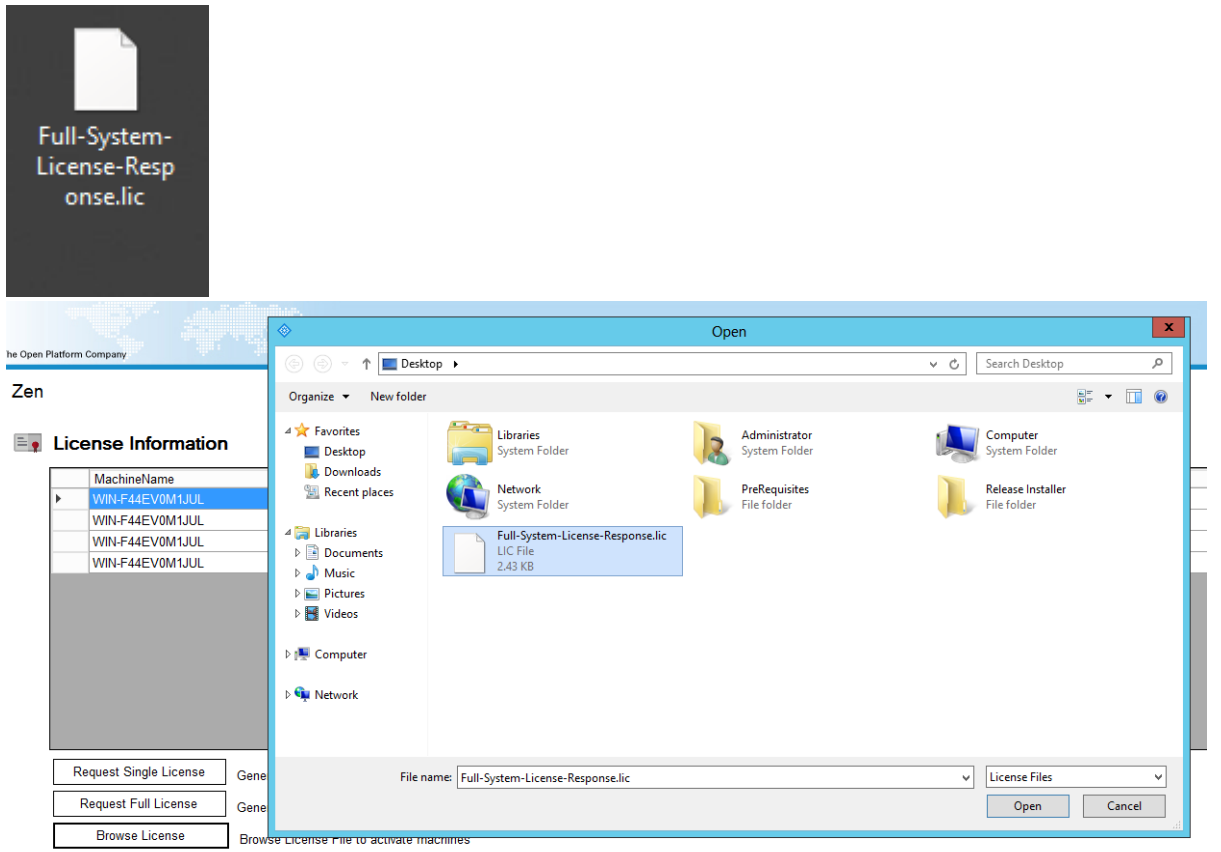

#### 2.5.6 When the system is licensed it will display in the same window the license information

|   |   | MachineName     | AppName        | ExpDate            | LprCameras | AccrCameras | mZenLicense   |
|---|---|-----------------|----------------|--------------------|------------|-------------|---------------|
|   | ▶ |                 | Administration | 10/23/2018 7:26 PM | 2          | 2           | Version : 1.0 |
| 1 |   | WIN-F44EV0M1JUL | Management     | 10/23/2018 7:26 PM | 2          | 2           | Version : 1.0 |
| 1 |   | WIN-F44EV0M1JUL | Client         | 10/23/2018 7:26 PM | 0          | 0           | Version : 1.0 |
| 1 |   | WIN-F44EV0M1JUL | Recognition    | 10/23/2018 7:26 PM | 2          | 2           | Version : 1.0 |
|   |   |                 |                |                    |            |             |               |
|   |   |                 |                |                    |            |             |               |
|   |   |                 |                |                    |            |             |               |

2.5.7 close the Management Client and open it again to gain access to the Zen Functionality

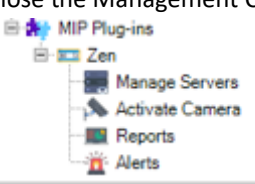

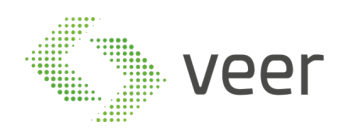

# 2.6 Technical Tests

To perform technical test:

- Try adding a server and activating a camera
- try adding an alert type to validate that the connectivity with the database is working (ref to ZenLPR Admin Guide)
- try opening Zen Recognition Server and validate that there are no errors while starting the system (ref to ZenLPR Admin Guide).

### 2.7 Uninstall or Roll-Back

In order to uninstall the ZenLPR system, depending on which component is installed on the machine follow the below instructions

- 2.7.1 The Client Just delete the folder located at "C:\Program Files\Milestone\MIPPlugins\Zen.MipPlugin"
- 2.7.2 The Administration Just delete the folder located at "C:\Program Files\Milestone\MIPPlugins\Zen.MipPlugin"
- 2.7.3 The Management Delete the folder where the system is installed
- 2.7.4 The Recognition Delete the folder where the system is installed
- 2.7.5 Removing the database Login to the SQL Server Management Studio and connect to the used SQL Server Address with instance name then Delete the created database being used by ZenLPR

ZenLPR doesn't store anything in the registry or in the AppData of any system it is installed on, so removing the files where it is installed removes everything related to ZenLPR

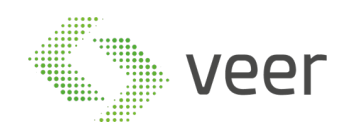

# **3** Additional Information

### 3.1 Acronyms, Abbreviations

The Client: refers to the plugin that is used in Milestone Smart Client

The Administration: refers to the plugin that is used in Milestone Management Client

The Management: refers to the ZenLPR Management Server

The Recognition: refers to the ZenLPR Recognition Server that is a standalone application or included in The Management

#### 3.2 Reference Documents

Carmen FreeFlow Installation Document Milestone Installation Document ZenLPR Admin Document ZenLPR User Guide

#### 3.3 Carmen FreeFlow Installation

3.3.1 Navigate to the Carmen FreeFlow engine folder supplied to you with the ZenLPR Installation files, and go to setup.

| 퉬 ms        | 10/23/2017 6:59 PM | File folder       |        |
|-------------|--------------------|-------------------|--------|
| 퉬 setup.x64 | 10/23/2017 6:59 PM | File folder       |        |
| 퉬 setup.x86 | 10/23/2017 6:59 PM | File folder       |        |
| 퉬 setupdata | 6/14/2017 10:39 AM | File folder       |        |
| 🐳 Arh       | 1/9/2015 7:23 AM   | ICO File          | 15 KB  |
| autorun     | 4/21/2017 12:29 PM | Setup Information | 1 KB   |
| 📄 readme    | 6/21/2016 8:08 AM  | TXT File          | 4 KB   |
| 🜲 setup     | 7/14/2016 7:36 AM  | Application       | 932 KB |
|             |                    |                   |        |

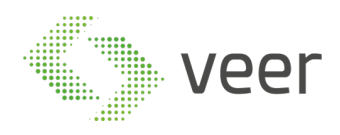

#### 3.3.2 Agree on license agreement

| End-User Licence                                                                                                    | x |
|----------------------------------------------------------------------------------------------------|---|
| END-USER LICENSE AGREEMENT<br>FOR CARMEN NUMBER PLATE RECOGNITION SOFTWARE                                                                                                    | ^ |
| This End-User License Agreement ("AGREEMENT") is a legal<br>agreement between you (either an individual or a single entity) and<br>ARH Informatics Company Limited by Shares ("ARH"), for the use of CAI<br>Number Plate Recognition Software identified below, which includes<br>computer software with the associated media and printed materials<br>and "online" or electronic documentation, hereinafter referred to as<br>the "SOFTWARE PRODUCT" or "SOFTWARE".<br>By installing, copying, or otherwise using the SOETWARE, you |   |
| agree to be bound by the terms of this AGREEMENT.                                                                                                    |   |
| SOFTWARE PRODUCT LICENSE                                                                                                    |   |
|                                                                                                    | ~ |
| Exit I Agree                                                                                                    |   |

#### 3.3.3 Select CARMEN FULL

| Purpose of the installation                                                                         |                                                             |  |  |  |
|----------------------------------------------------------------------------------------------------|-------------------------------------------------------------|--|--|--|
| Select the installation package:                                                                    |                                                             |  |  |  |
| C CARMEN Minimal :                                                                                  | drivers, function libraries                                 |  |  |  |
| C CARMEN Typical :                                                                                  | recommended for Users<br>drivers, function libraries, demos |  |  |  |
| recommended for Developers<br>CARMEN Full : drivers, function libraries, demos, utils,<br>SDK, docs |                                                             |  |  |  |
| Exit                                                                                                | Next                                                        |  |  |  |

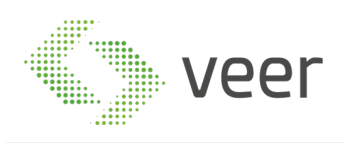

#### 3.3.4 While installation is running, you will be prompted with the following popup

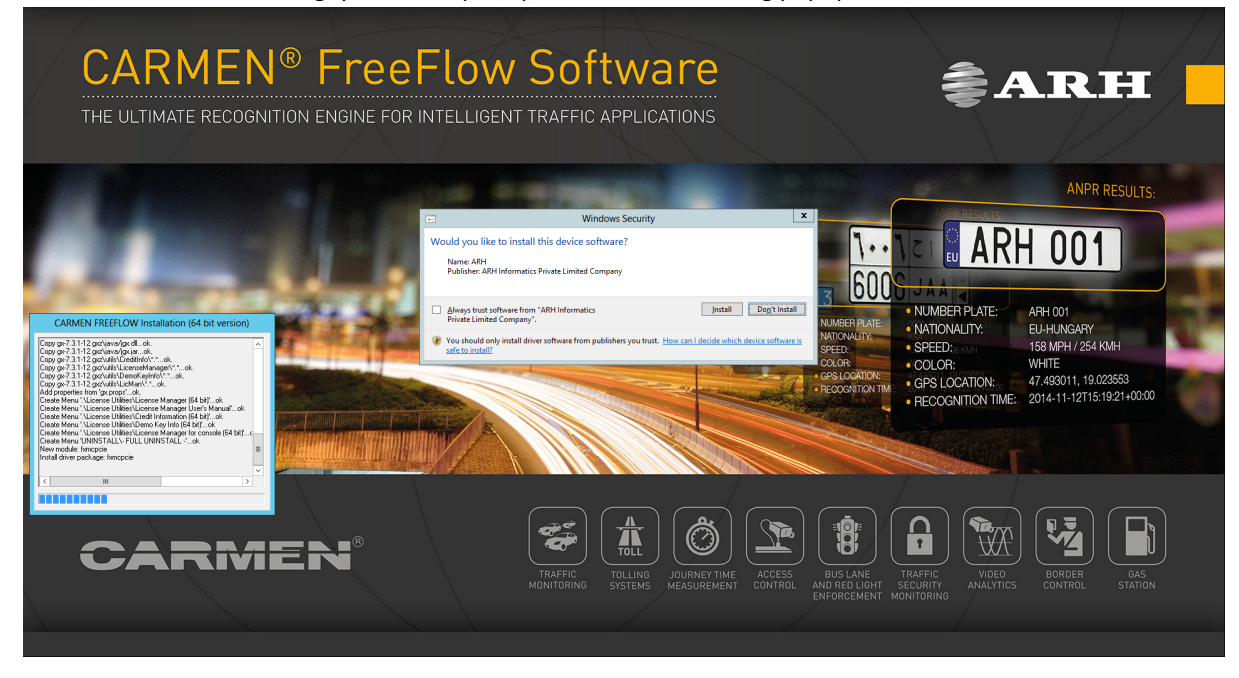

Make sure to select "Always trust software from ARH Informatics Private Limited Company" then click install.

| • Windows Se                                                                                                    | ecurity X                                            |
|----------------------------------------------------------------------------------------------------|------------------------------------------------------|
| Would you like to install this device software?<br>Name: ARH<br>Publisher: ARH Informatics Private Limited Company |                                                      |
| Always trust software from "ARH Informatics<br>Private Limited Company".                                           | Install Do <u>n</u> 't Install                       |
| You should only install driver software from publishers<br>safe to install?                                        | you trust. How can I decide which device software is |

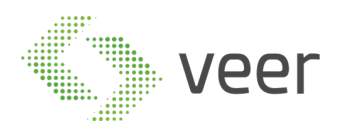

#### 3.3.5 Installation Complete, click Finish

| CARMEN FREEFLOW Installation (32 bit version)                                                                                                    |  |
|----------------------------------------------------------------------------------------------------|--|
| Create Menu '\SDK\C\Cmanpr Examples'ok<br>Create Menu '\SDK\CPP\Cmanpr Examples'ok<br>Create Menu '\SDK\C#\Cmanpr Examples'ok<br>Create Menu '\SDK\Java\Cmanpr Examples'ok<br>Create Menu '\SDK\Java\Cmanpr Examples'ok<br>Create Menu '\SDK\Visual Basic:NET\Cmanpr Examples'ok<br>Create Menu '\Documentations\Programmers manual\C\Cmanpr (HTMI<br>Create Menu '\Documentations\Programmers manual\C++\Cmanpr (HT<br>Create Menu '\Documentations\Programmers manual\C++\Cmanpr (HT<br>Create Menu '\Documentations\Programmers manual\C++\Cmanpr (HT<br>Create Menu '\Documentations\Programmers manual\CAtive X\Cmanpr<br>Create Menu '\Documentations\Programmers manual\CAANPR (PDF)'c<br>Add full access changing to C:\Program Files (x86)\CARMEN GX\ok.<br>Change full access to C:\Program Files (x86)\CARMEN GX\ok.<br>Change full access to C:\ProgramData\gxok.<br>Installation is completed. |  |
| < III >                                                                                                    |  |
| Finish                                                                                                    |  |

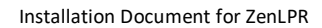

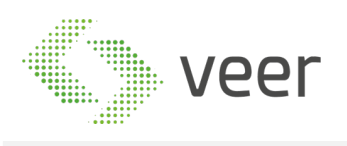

3.3.6 Now adding the supplied country engine, hit Start -> Engine Manager (x64), and this window should open

| Engine Manage        | r for 64-bit engines 🛛 🗕 🗖 🗙                                  |
|----------------------|---------------------------------------------------------------|
| Engine(s) directory: |                                                               |
|                      | Browse                                                        |
| Engine(s) package:   |                                                               |
| ]                    | Browse                                                        |
| Found engines:       | Installed engines:                                            |
|                      | cmanpr-7.2.7.108 : general<br>cmanpr-7.3.9.74 : latin_general |
|                      | - Engine type                                                 |
|                      | • ANPR • ACCR • UIC                                           |
|                      | Default engine: Change                                        |
|                      | cmanpr-7.2.7.108:general                                      |
| Install engines      | Uninstall engines                                             |
| 3.                   |                                                               |
|                      |                                                               |

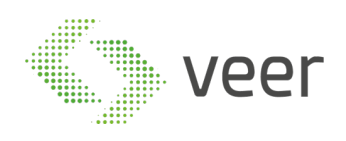

3.3.7 Click "Browse" which is next to "Engine(s) Package" and navigate to the folder where your country engine is located, usually provided along with ZenLPR

| <b>e</b>                                                                  |                              | Open                                     |                      |                        |                                 | x                                |
|---------------------------------------------------------------------------|------------------------------|------------------------------------------|----------------------|------------------------|---------------------------------|----------------------------------|
| ) 🛞 🐑 🕈 퉬 → PreRequisites → cmanpr-9.69-arab → cmanpr-9.69-arab → windows |                              |                                          |                      | <b>∀ Ċ</b> S           | earch windows                   | P                                |
| Organize 🔻 New folder                                                     |                              |                                          |                      |                        |                                 | 0                                |
| 🔆 Favorites                                                               | Name                         | Date modified                            | Туре                 | Size                   |                                 |                                  |
| Desktop<br>Downloads<br>Recent places<br>Libraries<br>Documents<br>Music  | cmanpr-7.3.9.69-arab-x64.gxz | 10/11/2016 9:23 AM<br>10/11/2016 9:23 AM | GXZ File<br>GXZ File | 16,403 KB<br>16,142 KB |                                 |                                  |
| 📄 Pictures<br>層 Videos<br>🐏 Computer                                      |                              |                                          |                      |                        |                                 |                                  |
| File n.                                                                   | ame:                         |                                          |                      | <b>~</b> [             | Package file(*.gxz) Open Cancel | <ul> <li>▲</li> <li>▲</li> </ul> |

#### 3.3.8 Select the engine with x64

| <b>e</b>                                                                                                    |                                    | Open               |          |                     |                    | x |
|----------------------------------------------------------------------------------------------------|------------------------------------|--------------------|----------|---------------------|--------------------|---|
| ⓒ ङ ↑ 🕌 → PreRequisites → cmanpr-9.69-arab → cmanpr-9.69-arab → windows 🗸 🖒 Search windows                  |                                    |                    |          |                     | Q,                 |   |
| Organize 👻 New fold                                                                                         | er                                 |                    |          |                     | •                  |   |
| 🔆 Favorites                                                                                                 | Name                               | Date modified      | Туре     | Size                |                    |   |
| E Desktop                                                                                                   | cmanpr-7.3.9.69-arab-x64.gxz       | 10/11/2016 9:23 AM | GXZ File | 16,403 KB           |                    |   |
| 🚺 Downloads<br>📃 Recent places                                                                              | cmanpr-7.3.9.69-arab-x86.gxz       | 10/11/2016 9:23 AM | GXZ File | 16,142 KB           |                    |   |
| <ul> <li>⇒ Libraries</li> <li>i Documents</li> <li>J Music</li> <li>i Pictures</li> <li>i Videos</li> </ul> |                                    |                    |          |                     |                    |   |
| ]툦 Computer                                                                                                 |                                    |                    |          |                     |                    |   |
| 🗣 Network                                                                                                   |                                    |                    |          |                     |                    |   |
|                                                                                                    |                                    |                    |          |                     |                    |   |
| File                                                                                                    | name: cmanpr-7.3.9.69-arab-x64.gxz |                    |          | ✓ Package f<br>Oper | ile(*.gxz)<br>Canc | ✓ |

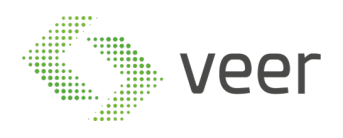

# 3.3.9 The engine name should appear on the left as displayed

| 🖉 Engine Manager for 64-bit engines 📃 🗖 🗙        |                                                               |  |  |  |  |
|--------------------------------------------------|---------------------------------------------------------------|--|--|--|--|
| Engine(s) directory:                             |                                                               |  |  |  |  |
|                                                  | Browse                                                        |  |  |  |  |
| Engine(s) package:                               |                                                               |  |  |  |  |
| C: \Users \Administrator \Desktop \PreRequisites | cmanpr-9.69-arab\cmanpr-9.69 Browse                           |  |  |  |  |
| Found engines:                                   | Installed engines:                                            |  |  |  |  |
| cmanpr-7.3.9.69-arab                             | cmanpr-7.2.7.108 : general<br>cmanpr-7.3.9.74 : latin_general |  |  |  |  |
|                                                  | Engine type                                                   |  |  |  |  |
|                                                  | • ANPR CACCR CUIC                                             |  |  |  |  |
|                                                  | Default engine: Change                                        |  |  |  |  |
|                                                  | cmanpr-7.2.7.108:general                                      |  |  |  |  |
| Install engines                                  | Uninstall engines                                             |  |  |  |  |
| Finding enginesOK                                |                                                               |  |  |  |  |

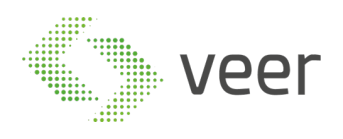

| 3 3 10 | Select the engine from the list on the left and hit "Install Engines" | " |
|--------|-----------------------------------------------------------------------|---|
| 3.3.10 | belett the engine norm the list on the left and the mistal Engines    |   |

| 🝘 Engine Manager for 64-bit engines 📃 🗖 🗙        |                                                               |  |  |  |  |
|--------------------------------------------------|---------------------------------------------------------------|--|--|--|--|
| Engine(s) directory:                             |                                                               |  |  |  |  |
|                                                  | Browse                                                        |  |  |  |  |
| Engine(s) package:                               |                                                               |  |  |  |  |
| C: \Users \Administrator \Desktop \PreRequisites | cmanpr-9.69-arab\cmanpr-9.69 Browse                           |  |  |  |  |
| Found engines:                                   | Installed engines:                                            |  |  |  |  |
| cmanpr-7.3.9.69-arab                             | cmanpr-7.2.7.108 : general<br>cmanpr-7.3.9.74 : latin_general |  |  |  |  |
|                                                  | Engine type                                                   |  |  |  |  |
|                                                  | • ANPR C ACCR C UIC                                           |  |  |  |  |
|                                                  | Default engine: Change                                        |  |  |  |  |
|                                                  | cmanpr-7.2.7.108:general                                      |  |  |  |  |
| Install engines                                  | Uninstall engines                                             |  |  |  |  |
| Finding enginesOK                                |                                                               |  |  |  |  |

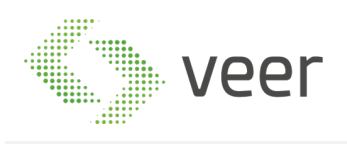

3.3.11 After completing successfully, the screen should be like this with the engine name in the "Default Engine"

| Engine                                                                                                | e Manager for 64-bit e                    | engines 📃 🗕                                            |                             |
|----------------------------------------------------------------------------------------------------|-------------------------------------------|--------------------------------------------------------|-----------------------------|
| Engine(s) directory:                                                                                  |                                           |                                                        |                             |
|                                                                                                    |                                           |                                                        | Browse                      |
| Engine(s) package:                                                                                    |                                           |                                                        |                             |
| C: \Users \Administrator \Desktop                                                                     | \PreRequisites\cmanpr-9.69-a              | rab\cmanpr-9.69                                        | Browse                      |
| Found engines:                                                                                        | Installed engi                            | ines:                                                  |                             |
| cmanpr-7.3.9.69-arab                                                                                  | cmanpr-7.2.<br>cmanpr-7.3.<br>cmanpr-7.3. | 7.108 : general<br>9.69 : arab<br>9.74 : latin_general |                             |
|                                                                                                    | Engine type                               |                                                        |                             |
|                                                                                                    | ANPR                                      | C ACCR                                                 | O UIC                       |
|                                                                                                    | Default engin                             | e:                                                     | Change                      |
| 1                                                                                                    | cmanpr-7.3                                | .9.69:arab                                             |                             |
| Install engines                                                                                       |                                           | Uninstall engines                                      |                             |
| Removing the generated script f<br>Installing the selected engine(s).<br>Creating setup script fileOK | ileOK<br>OK                               |                                                        | <ul><li></li><li></li></ul> |

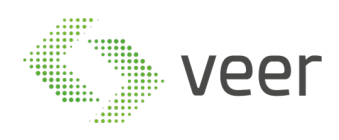

3.3.12 Next plugin the ARH Dongle in the server in order to make sure it is activated and the engine is running correctly. After plugging in, type "ANPR Demo for Images(x64)" in the start menu and open, the following window should open and display the rectangle on the plate with the result below and the added engine name should be displayed in the title of the window. If this is not the case, please refer to Carmen Installation manual or contact support before proceeding.

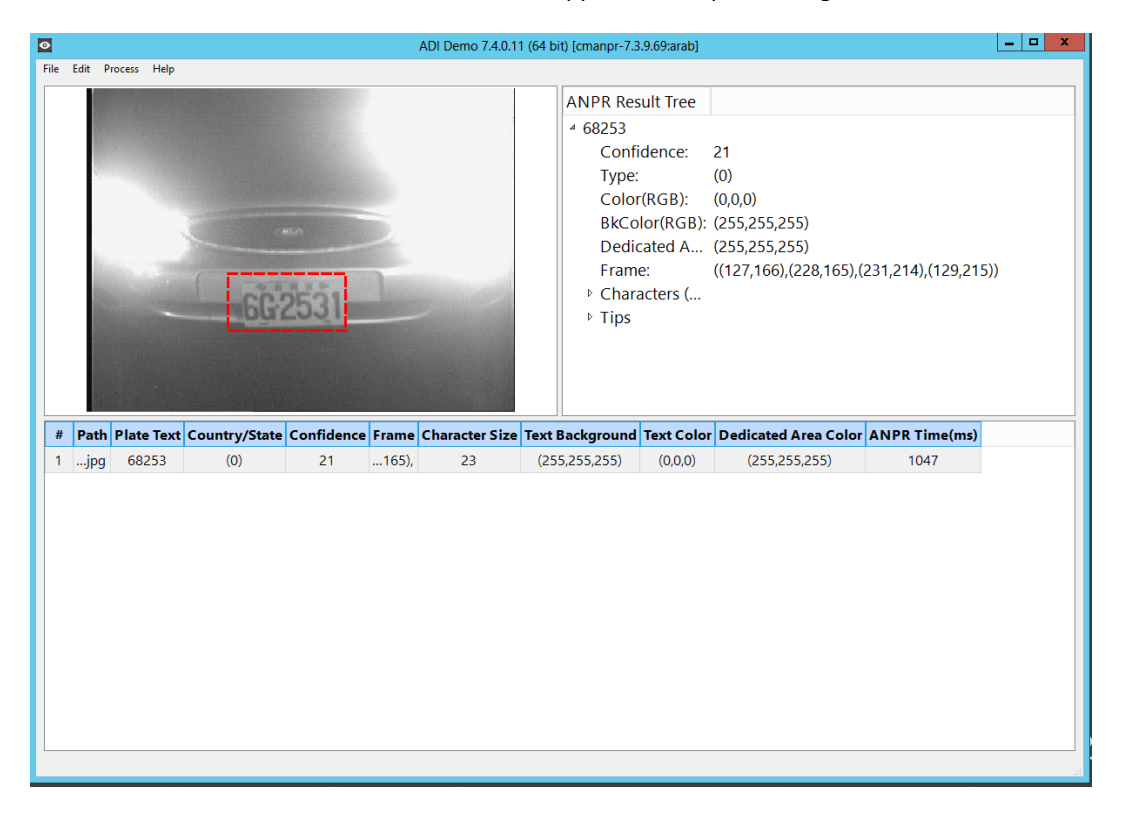

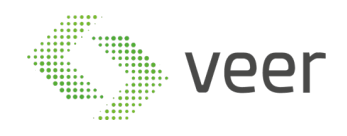

# **4 CONTACT INFORMATION**

For further information concerning any clarifications you might need, email us on

| Su | n | no | rt | ര | ve | ert | ес | com   |  |
|----|---|----|----|---|----|-----|----|-------|--|
| Ju |   | μυ |    | ~ | v  |     |    | COILI |  |

Info@veertec.com

You can always contact us using the below information:

Lebanon Headquarters 5th floor, Gema Center, Dbayeh Highway, Beirut, Lebanon Dbayeh-Lebanon Tel: (+961) 3 670 089 Tel: (+961) 4 541 140 Support

Client Service